## Gestion informatique d'un tournoi

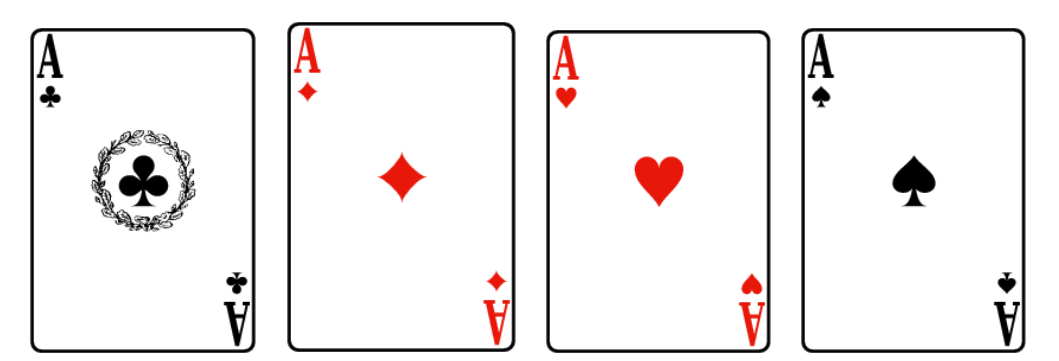

# Mode d'emploi FFBClubNet v 34.5.1.0

## et

## Bridgemate Control Software

BCT

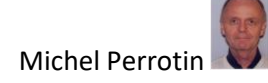

### Vision globale du système :

4 outils peuvent être utilisés :

- 1. FFBClubNet Totalement autonome pour la gestion et le dépouillement des tournois
- Bridgemate Control Software (BMPro) en complément permet d'utiliser les Bridgemates pour intégrer dans FFBClubnet les scores, les Noms des joueurs et les diagrammes (uniquement Bridgemates II) sans à avoir à tout écrire à la main
- 3. Minuteur ou le « timer » de FFBClubnet
- 4. La machine à dupliquer

#### La suite de ce document décrit l'utilisation faite au

Bridge Capitouls Toulouse 43 rue Alsace Lorraine 31000 Toulouse bridge.toulouse@gmail.com 05 34 33 73 04

#### Il existe d'autres logiciels de calcul de résultat, comme BridgeInterNet2 utilisé pour les tournois simultanés de Bridge International ou Magic Contest utilisé pour les compétitions fédérales. Ces logiciels ne sont pas traités ici.

#### FFBClubNet Sans Bridgemate, sans machine à dupliquer :

- 1. Définir le mouvement
- 2. Entrer le nom des joueurs
- 3. Entrer les scores réalisés
- 4. Publier les résultats
- 5. Remonter les résultats à la Fédération qui envoie les mails aux joueurs

#### FFBClubNet Avec Bridgemate, sans machine à dupliquer :

Les Bridgemates permettront :

- 1. D'importer les noms des joueurs
- 2. D'importer les résultats
- 3. D'importer les diagrammes (avec les Bridgemates II uniquement)

#### FFBClubNet Sans Bridgemate, Avec machine à dupliquer :

Les duplications sont faites à partir de fichiers \*.PBN ou \*.DUP

Ces fichiers peuvent être créés par différents logiciels, FFBClubNet, Dealer 4 (le logiciel associé à la machine à dupliquer), La fédération dans le cadre des rondes de France etc..

Les fichiers \*.PBN ou \*.DUP intégrés à FFBClubNet permettent d'avoir les diagrammes associés aux feuilles de route.

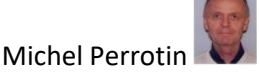

### **Gestion des Tournois**

#### FFBClubNet Avec Bridgemate et avec machine à dupliquer :

- Définir le mouvement Il faut toujours le faire manuellement
- 2. Intégrer le fichier PBN (ou DUP) et le fusionner dans FFBClubNet pour avoir les diagrammes Si on ne le fait pas, on n'a pas les diagrammes mais ça ne change rien au fonctionnement
- 3. Entrer le nom des joueurs

Au lieu de les mettre à la main, il est possible de les importer depuis les Bridgemates Il faut donc attendre que les joueurs aient rentré leurs numéros de licence. Une fois importés, il est possible de les corriger ou de remplir les vides pour les joueurs ne connaissant pas leurs numéros, si besoin, manuellement comme on l'aurait fait s'il n'y avait pas eu de Bridgemates.

- Entrer les scores réalisés
   Les scores seront importés manuellement à la fin de la séance. Alternativement toutes les 9 secondes si l'on a appuyé sur la case « Lancer » de l'automate Bridgemate.
- 5. Publier les résultats
- 6. Remonter les résultats à la Fédération

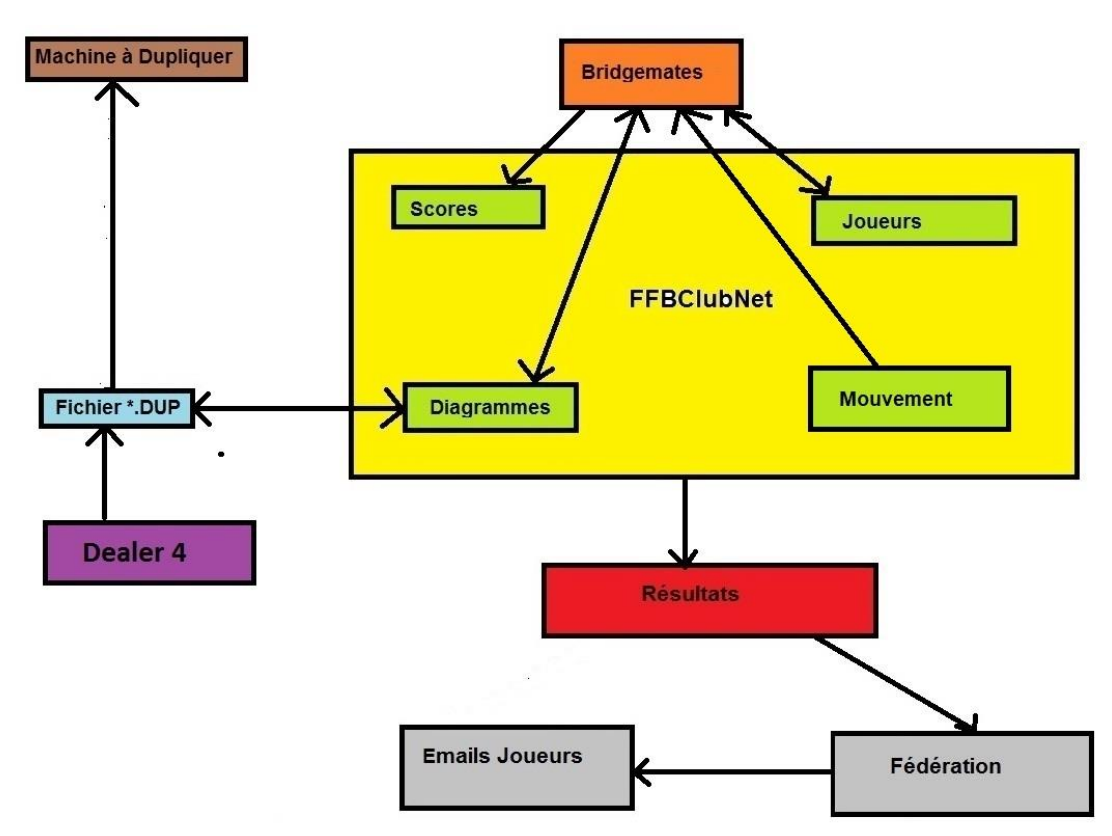

#### Schéma des relations entre les différents composants pouvant être utilisés :

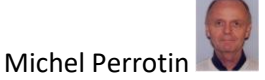

### **Gestion des Tournois**

#### Détails des relations entre FFBClubNet et Bridgemate Control Software

Pour fonctionner Bridgemate Control Software (BMPro) a besoin des informations concernant la partie.

Essentiellement :

- Le nombre de tables
- Le nombre de donnes
- Le nombre de tours
- Le mouvement, c'est-à-dire la façon dont les étuis et les joueurs circulent

Toutes ces informations se trouvent dans un fichier que l'on reconnait a son extension : .bws

FFBClubNet n'est pas capable de créer ce fichier, c'est l'automate Bridgemate qui s'en charge :

On retrouve donc ce schéma ;

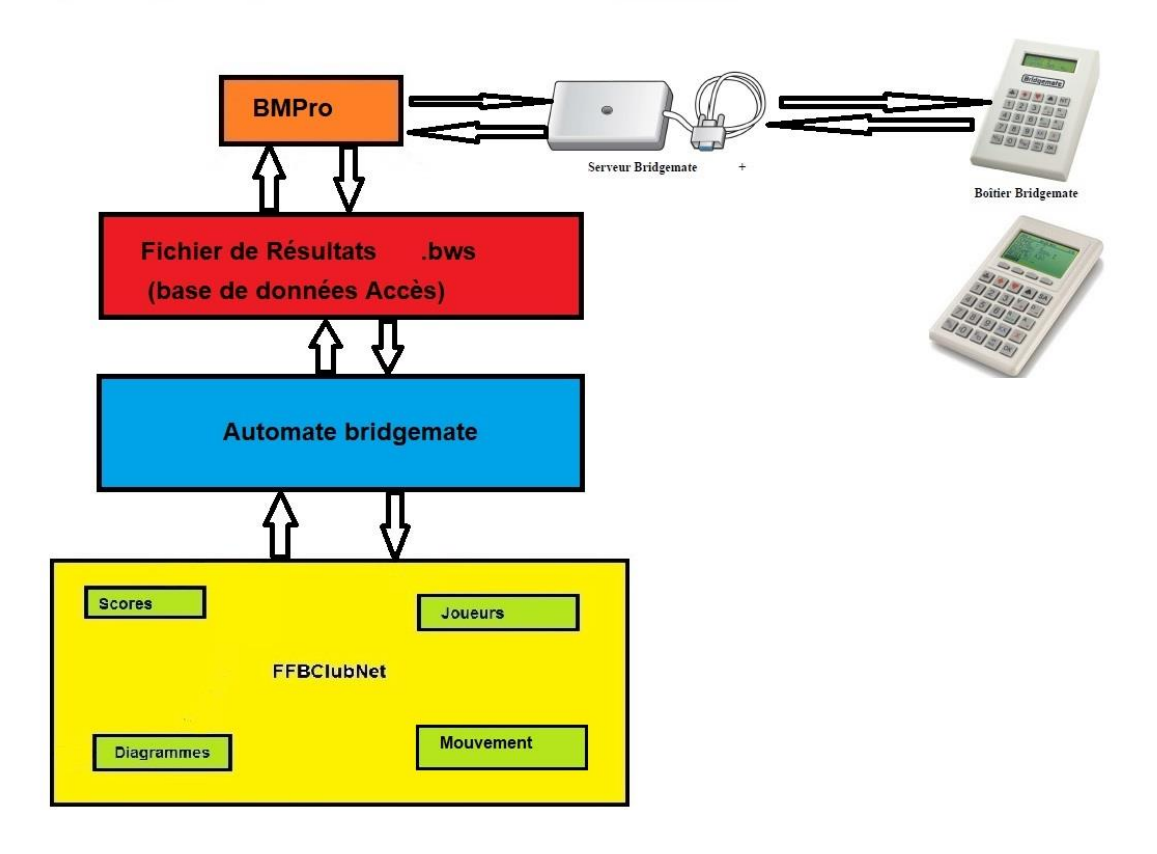

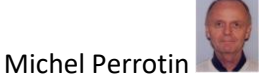

### A - Ce qui peut être fait à l'avance en préparation du Tournoi

Si l'on ne dispose pas d'une machine à dupliquer, passer directement à B

- 1. Créer une séance avec des données provisoires avec FFBClubnet
- 2. Intégrer des donnes à cette séance
  - a. Chercher un fichier \*.PBN (ou \*.DUP)
  - b. Fusionner le fichier \*.PBN (ou \*.DUP) avec la séance

B - Ce qui doit être fait quand les joueurs sont tous inscrits

- 1. Renseigner les « Données de la séance » selon le type de tournoi et nombre de paires
- 2. Lancer les Bridgemates

### C – Après le début de la partie

Si les numéros de licences sont entrés par les joueurs via les Bridgemates, les importer, vérifier les noms et corriger les faux numéros de licence.

#### D – Fin du Tournoi

- 1. Vérifier que toutes les parties sont terminées
- 2. Calculer les résultats
- 3. Imprimer (et afficher sur écran) les Résultats
- 4. Envoi Internet

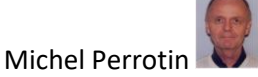

#### A - Ce qui peut être fait à l'avance en préparation du tournoi ...page 7

- 1. Ouvrir FFBClubNet
- 2. Tournoi par paires : Créer une nouvelle séance : OK
- 3. Pré-renseigner nom, date puis Section A : 5 tables 5 Donnes 5 Tours (par exemple)
- 4. Sortir et enregistrer les modifications
- 5. Donnes Routes : Importation d'un fichier PBN → Sélectionner le PBN en vérifiant le N° !
- 6. Fusion avec les données du logiciel
- 7. Exit et exit la séance est prête

### B - Ce qui doit être fait quand les joueurs sont tous inscrits......Page 11

- 1. Renseigner les « Données de la séance » selon le type de tournoi et nombre de paires
- 2. Sortir et enregistrer les modifications
- 3. Lancer les Bridgemates via Automate Bridgemate

### – Après le début de la partie.....Page 15

Joueurs : Vérifier les noms et corriger les faux numéros

Bridgemate Control Software (BMPro) – joueurs ou, à la fin de la partie, FFBClubNet Noms des participants – Imports noms/Bridgemate puis corriger

D – Fin du Tournoi......Page 17

- 1. Bridgemate Control Software (BMPro): Toutes les tables ont fini
- 2. Import des résultats
- 3. FFBClubnet : Scores des fiches ambulantes : Tout rouge
- 4. Résultats avec PE et Bonus, Imprimer, exit, Caméra
- 5. Envoi Internet

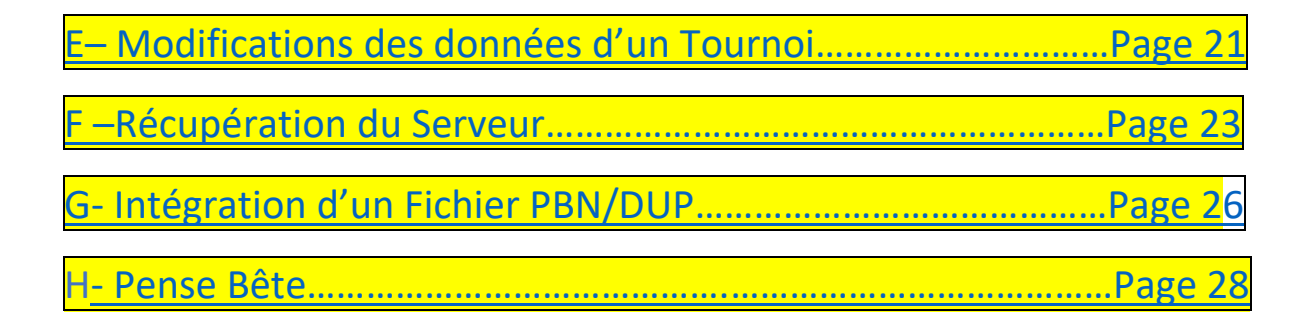

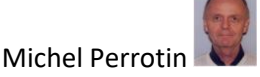

### **Gestion des Tournois**

Code Ordinateur : 1234

### A – Ce qui peut être fait à l'avance en préparation du tournoi

#### 1. Lancer FFBClubNet

Tournoi par paires à partir de 7 paires. En dessous de 7, créer plutôt un Multiduplicate.

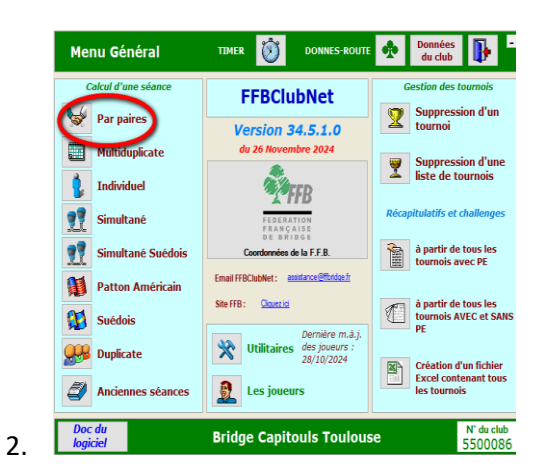

3. Vous allez créer.....OK

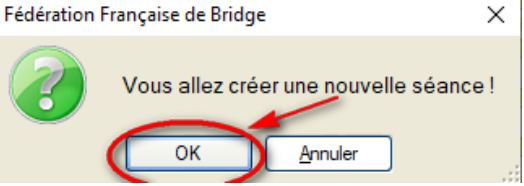

En pratique en club nous n'utilisons que les tournois par paires à partir de 7 paires. Pour 2 tables, 3 tables incomplètes ou complètes ce sera un Multiduplicate. A noter que 3 tables incomplètes créé un relais de 5 donnes...

#### 4.

Nom : [le votre] Date (Matin) Après-midi

Section A : 5 Tables 5 Donnes 5 Tours (Sera à corriger quand tous les joueurs seront inscrits) Exit (en haut à droite)

| Nom Mic            | hel                             | i ournoi par paire  | s _                  |                    |
|--------------------|---------------------------------|---------------------|----------------------|--------------------|
| Nombre de sections |                                 | Lundi<br>14/08/2023 | Top<br>Rapport PE/PC | Intégral V         |
| Section A          | Section B                       | Section C           | Section D            | Section E          |
| Nb Tables 5        | Nb Tables 0                     | Nb Tables 0         | Nb Tables 0          | Nb Tables 0        |
| Complet Oui 🗸      | Complet <mark>Oui 🧹</mark>      | Complet Oui 🗸       | Complet Oui 🗸        | Complet Oui 🗸      |
| Ligne vide 🔍 🗸     | Ligne vide 🛛 🗸 🗸                | Ligne vide 🔍 🗸      | Ligne vide 🔍 🗸       | Ligne vide 🔍 🗸     |
| $\sim$             | ×                               |                     | $\sim$               |                    |
| Type Mitchell 🗸    | Type Mitchell 🧹                 | Type Mitchell 🗸     | Type Mitchell 🗸      | Type Mitchell 🗸    |
| Prédistribué Non 🗸 | Prédistribué <mark>Non 🔍</mark> | Prédistribué Non 🖂  | Prédistribué Non 🗸   | Prédistribué Non 🔍 |
| Don/Table 5        | Don/Table 1                     | Don/Table 1         | Don/Table 1          | Don/Table 1        |
| Tours joués        | Tours joués 1                   | Tours joués 1       | Tours joués 1        | Tours joués 1      |

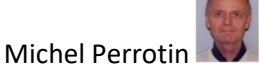

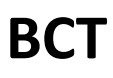

#### 5. Enregistrer

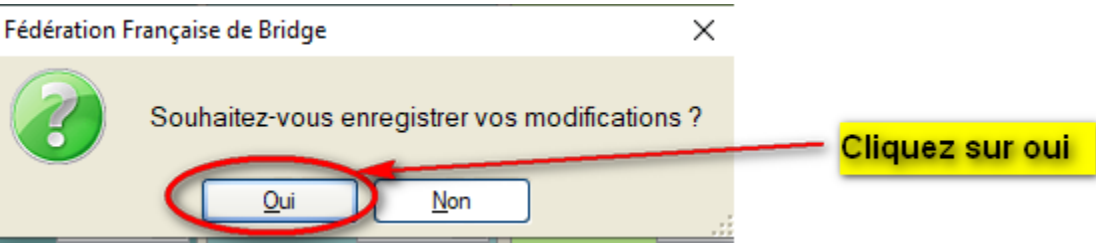

#### 6. Donnes-Route

Importation d'un fichier \*.PBN ou\*.dup

| Séance du Jeudi Après-midi Court (1) |                                                                                           | Distribution de donnes a<br>route avec Fl                                         | léatoires et feuilles de ᅟ î 📭 🗉<br>FBClubNet                                            |
|--------------------------------------|-------------------------------------------------------------------------------------------|-----------------------------------------------------------------------------------|------------------------------------------------------------------------------------------|
| 22/12/2011                           |                                                                                           | Créez une nouvelle série de donnes, ou cho<br>ou importer un fichier de la machin | isissez une ancienne dans la liste déroulante,<br>e à duplicater au format .dup ou .dlm. |
| Données de la séance                 | Fréquences Top normal                                                                     | Création d'une série<br>de donnes de la machin                                    | n d'un fichier<br>he à duplicater de donnes existantes                                   |
| 👷 Noms des participants 🔯            | Fréquences sur 100                                                                        | DUP                                                                               | DLM PBN                                                                                  |
|                                      |                                                                                           | Données de la série de donnes en cou                                              | rs                                                                                       |
| Scores des fiches Fiche Ambulantes   | Résultats                                                                                 | Nom : Type :                                                                      | Auteur :                                                                                 |
|                                      |                                                                                           | Date : Seance : Lien an                                                           | vec une séance de FFBClubNet : Supprimer<br>le lien                                      |
| Bonus - Malus, Handicap              | 1024x768                                                                                  | Modifier ou consulter les donnes OK                                               | section : A Statistiques                                                                 |
| Double topage                        | Envoi Internet     Voir les résultats     sur le site FFB                                 | Fusion avec les données du logiciel : fe                                          | euilles de route et frequences                                                           |
| Feuilles de route                    | lage des paramètres par diviaut de BM PRD<br>Les affichages dans les Bridgemates (1 et 2) | DUP DLM Sauvegarde des donnes en fichie                                           | r au format DUP ou DLM pour la machine à duplicater                                      |
| Donnes - Route                       | Automate Bridgemate                                                                       | Sauvegarde des donnes au format           du logiciel           Réparation du jeu | Restauration des donnes avec<br>le fichier du logiciel<br>Destruction d'une série        |

Le logiciel ouvre l'explorateur de fichiers afin de choisir le fichier DUP (basique), DLM (rondes de France) ou PBN (équivalent à DUP mais avec plus d'informations) à importer.

| Recherche d'u              | n fichier                                                                                                    |                                 |             | 2 🛛              |                                                                                |
|----------------------------|----------------------------------------------------------------------------------------------------|---------------------------------|-------------|------------------|--------------------------------------------------------------------------------|
| Regarder dans :            | 😂 xindup                                                                                                    |                                 | 🖌 🧿 🏂 🔛 🛅 🖌 |                  | Paramètres de la série de donnes 🖃                                             |
| Mes documento<br>silicante | Contraction of the second second seco |                                 |             |                  | B. C. DU HAMEAU<br>118 bd JULES SANDEAU                                        |
| Gureau<br>Bureau           |                                                                                                    |                                 |             |                  | 75016 PARIS                                                                    |
| Dies documento             |                                                                                                    |                                 |             |                  | Séance : Séance 1<br>16/01/2012 W                                              |
| Poste de beval             |                                                                                                    |                                 |             |                  | Auteur         5000006           Nom:         0PEN /2, LE 16/01-2012, SÉANCE 1 |
| Favorio réseau             | Nom du lichier :<br>Fichiere de type :                                                                                                    | TDTO DUP<br>Fichier DUP (1.dup) |             | Quvir<br>Innales | Valder                                                                         |

Au BCT le fichier est prêt dans le dossier « OneDrive ». Prendre le fichier correspondant à la série de donnes prises Ouvrir le DUP ou PBN Sélectionner le PBN en vérifiant le N° ! Valider le nom.

La fenêtre Paramètre de la série de donnes s'affiche. Valider. Cela ramène sur la feuille Donnes-Routes.

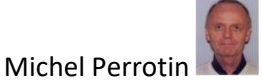

7. Fusion avec les données du logiciel

BCT

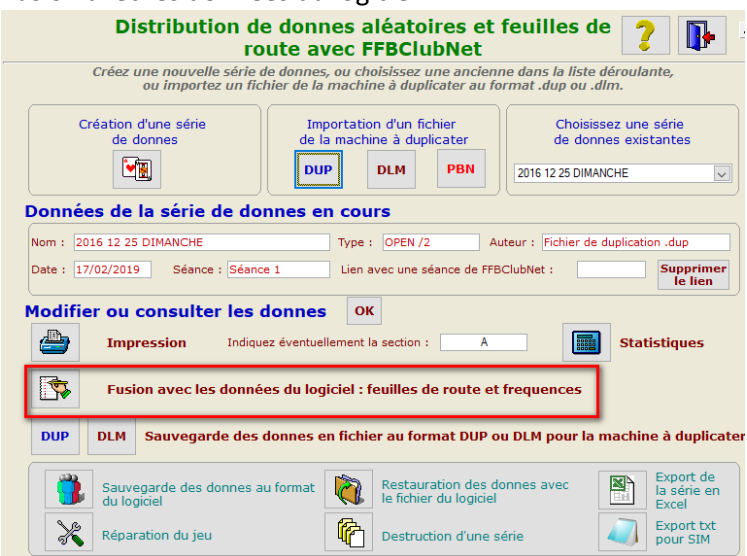

Prendre celui créé puis valider. Surtout pensez bien à valider

| Fus                      | sion avec     | une séa      | nce de FF     | BClubNet | : [[                 | • |
|--------------------------|---------------|--------------|---------------|----------|----------------------|---|
| Choisissez le tournoi co | rrespondant o | lans FFBClub | Net           |          |                      |   |
|                          |               |              |               |          |                      |   |
|                          |               |              | ×             |          |                      |   |
|                          | 38            | TPP          | 09/01/2012    | Land     | Matin Court (1)      |   |
|                          | 37            | TPP          | 09/01/2012    | Lundi    | Après-midi Court (1) |   |
|                          | 33            | TPP          | 04/01/2012    | Mercredi | Matin Court (1)      |   |
|                          |               |              |               |          | 1                    |   |
|                          | 21            | TOD          | 02/01/2012    | Mardi    | Après midi (1)       |   |
|                          | 31            | TOD          | 03/01/2012    | i Malui  | Apresential (1)      |   |
|                          | /1            | 100          | 01,110,1201,1 | NA F     |                      |   |
|                          | 26            | TPP          | 21/12/2011    | Mercredi | Aprés-midi (1)       |   |
|                          | 22            | TPP          | 13/12/2011    | Mardi    | Après-midi (2)       |   |
|                          | 23            | TPP          | 13/12/2011    | Mardi    | Après-midi (1)       |   |
|                          | 19            | TPP          | 06/12/2011    | Mardi    | Soir                 |   |
|                          |               |              |               |          |                      | , |
|                          |               |              |               |          |                      |   |

On arrive sur la feuille d'édition de feuilles de route. Pas d'édition à faire.

| Edition des feuille                                                     | es de route                      |
|-------------------------------------------------------------------------|----------------------------------|
| FÊTE DU CLUB, LE 16-01-2012, SÉANCE 1                                   |                                  |
| Choisissez une paire :                                                  |                                  |
| A 💌 📃 🗌                                                                 |                                  |
| Mitchell, Guéridon. Les donnes jouées avec cotatio                      | ins et scores.                   |
|                                                                         | 18 donnes par pages et cotations |
| Toutes les paires EO                                                    | 24 donnes par pages et cotations |
| 🔿 La paire sélectionnée                                                 | 28 donnes par pages et cotations |
| à.                                                                      | 30 donnes par pages et cotations |
| Howell. Les donnes jouées avec cotations et score                       | 5.                               |
| <ul> <li>Toutes les paires HW</li> <li>La paire sélectionnée</li> </ul> | 24 donnes par pages et cotations |
|                                                                         |                                  |

Exit et exit.

A ce Stade tout peut être arrêté. La séance est prête.

Faire les inscriptions et se référer à la page « Mouvement de tournois » pour déterminer les éléments pour mettre à jour les données de la séance.

Si l'on arrête (si on ferme FFBClubNet) il faudra pour la suite ouvrir FFBClubnet comme précédemment mais au lieu de

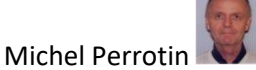

<Par paires>,

### **Gestion des Tournois**

| choisir<br><ancieni< th=""><th>nes séances&gt;</th><th></th></ancieni<> | nes séances>       |                                                                     |
|-------------------------------------------------------------------------|--------------------|---------------------------------------------------------------------|
| C                                                                       | alcul d'une séance | FFBClubNet                                                          |
|                                                                         | Par paires         | Version 34.5.1.0                                                    |
|                                                                         | Multiduplicate     | du 26 Novembre 2024                                                 |
|                                                                         | Individuel         | <b>T</b>                                                            |
| <u>.</u>                                                                | Simultané          | FEDERATION<br>FRANÇAISE<br>DE BRIDGE                                |
| <u>.</u>                                                                | Simultané Suédois  | Coordonnées de la F.F.B.                                            |
| 1                                                                       | Patton Américain   | Email FFBClubNet : assistance@ffbridge.fr<br>Site FFB : Cliquez ici |
| 1                                                                       | Suédois            | Dernière m à i                                                      |
| <b>9</b> 99                                                             | Duplicate          | Vtilitaires des joueurs :<br>28/10/2024                             |
| Z                                                                       | Anciennes séances  | Les joueurs                                                         |
|                                                                         |                    |                                                                     |
|                                                                         |                    |                                                                     |

| Type de séance Toumoi par paires I Non |        |     |      |            |               | s types de t | toumois  |          |        |
|----------------------------------------|--------|-----|------|------------|---------------|--------------|----------|----------|--------|
| Date                                   | Moment | Id. | Туре | Categorie  | Mise en place | e Nom        | Sections | Тор      | Paires |
| 19/12/2016                             | М      | 6   | TPP  | Régularité | Mitchell      | Michel 1912  | 1        | Intégral | 10     |
| 17/12/2016                             | S      | 5   | TPP  | Régularité | Mitchell      | Michel       | 1        | Intégral | 10     |
| 1//12/2016                             | IM     | 4   | TPP  | Regularité | Mitchell      | michel1712   | 1        | Integral | 10     |
| 16/12/2016                             | A      | 3   | TPP  | Regularité | Mitcheil      | Michel       | 1        | Integral | 10     |
| 15/12/2016                             | A      | 2   | TPP  | Regularité | Howell        | Michel       | 1        | Integral | 16     |
|                                        |        |     |      |            |               |              |          |          |        |

Choisir <Tournoi par paires> et sélectionner le tournoi préparé

Ensuite, double-cliquer sur la séance à ouvrir pour arriver dans la fenêtre de saisie des données.

Si le tournoi recherché est un multiduplicate, bien sélectionner MultiDuplicate dans la fenêtre « type de séance »

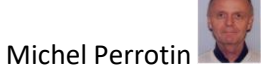

B - Ce qui doit être fait quand les joueurs sont tous inscrits

#### C'est le moment de mettre à jour les données de la séance

Cas du Mouvement Mitchell :

- Nombre de tables
- Complet : nombre de paires pair OUI ou nombre de paires impair NON
- ex : 8 tables(16 paires) → 8 tables complet OUI ; 8 ½ tables(17 paires) → 9 tables complet NON
- Type Mitchell
- PrédIsitribué : Non
- Donnes / Tables
- Tours joués.

#### RIEN NE DOIT ETRE OUBLIE !!!

| Nom<br>Nombre de sections<br>Catégorie F | 1<br>I égulanté                 | Tournoi par paire<br>DATE<br>Jeudi<br>22/12/2011 | S<br>Top<br>Rapport PE/PC | Intégral 💌         |
|------------------------------------------|---------------------------------|--------------------------------------------------|---------------------------|--------------------|
| Section A                                | Section B                       | Section C                                        | Section D                 | Section E          |
| Nb Tables 0                              | Nb Tables                       | Nb Tables 0                                      | Nb Tables 0               | No Tables          |
| Complet 🚺 💌                              | Complet <mark>Dui </mark>       | Complet Oui 💌                                    | Complet Dui 💌             | Complet Dui 🔗      |
| Ligne vide 📃 🗙                           | Ligne vide 🛛 💌                  | Ligne vide 📃 💌                                   | Ligne vide 📃 💌            | Ligne vide         |
| ×                                        | ~                               | ×                                                | ×                         |                    |
| Type Mitchell 💌                          | Type Mitchell 🗙                 | Type Mitchell 👻                                  | Type Mitchell 💌           | Type Mitchel 🗸     |
| Prédistribué Non 🛛 💌                     | Prédistribué <mark>Non 🔗</mark> | Prédistribué Non 💌                               | Prédistribué Non 💌        | Prédistribué Non 🔗 |
| Don/Table 1                              | Don/Table 1                     | Don/Table 1                                      | Don/Table 1               | Don/Table          |
| Tours joues 1                            | Tours joués 1                   | Tours joués 1                                    | Tours joués 1             | Tours joués        |

Si l'on veut les résultats en I.M.P. et inversement cliquer sur transformation TPP/IMP. Ce n'est que la façon de noter qui change.

Même principe de saisie des données que pour une séance « Par paires »

| Nom<br>Nombre de sections<br>Catégorie | ∎<br>Régularité 💌             | Tournoi par pair<br>DATE<br>Jeudi<br>22/12/2011 | Top<br>Rapport PE/PC | Intégral V    |
|----------------------------------------|-------------------------------|-------------------------------------------------|----------------------|---------------|
| Section A                              | Section B                     | Section C                                       | Section D            | Section E     |
| Nb Tables                              | 0 Nb Tables                   | 0 Nb Tables                                     | Nb Tables            | Nb Tables     |
| Complet Oui                            | Complet Ou                    | 🕑 Complet 🛄                                     | Complet Dui          | Complet Dui   |
| Ligne vide                             | 🖌 Ligne vide                  | Ligne vide                                      | Ligne vide           | Ligne vide    |
|                                        | 2                             |                                                 |                      |               |
| Type Mitchell                          | Type Mitchell                 | Type Mitchel N                                  | Type Mitchell        | Type Mitchell |
| Prédistribué Non                       | Prédistribué <mark>Non</mark> | Prédistribué Non N                              | Prédistribué Non     | Prédistribué  |
| Don/Table                              | 1 Don/Table                   | 1 Don/Table                                     | 1 Don/Table          | Don/Table     |
| Tours joués                            | 1 Tours joués                 | 1 Tours joués                                   | 1 Tours joués        | Tours joués   |

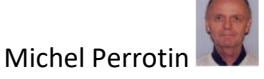

### **Gestion des Tournois**

**Cas du Mouvement Howell** Prendre la fiche correspondant au nombre de paires :

| Fiche Organisateur Howell                                                                                                    |         |
|----------------------------------------------------------------------------------------------------|---------|
| 7 Paires Classique                                                                                                    |         |
| → Particularités<br>La paire 8 est fixe N/S table 1 et relais au 1er tour.<br>La paire 5 est en relais au tour 7<br>La paire 2 es en relais au tour 6<br>La ligne vide HW1 permet d'avoir la paire 8 fixe                                                                                                    |         |
| → Timer<br>28 minutes 30 par position<br>60 secondes pour le changement<br>Début Tournoi : 14h35<br>Fin du tournoi à 18h00                                                                                                    |         |
| Paramètres FFBClubNet :      Section A     Nb Tables     No     Type     How     Type     How     Type     Mone      Type     Mone      Prédistribue Ren     Prédistribue Ren     Type     Prédistribue Ren     Type     Type |         |
| → Positions Initiales<br>Table 1 - NS : 8 En relais.<br>Table 2 - NS : 2 / EO : 6.<br>Table 3 - NS: 5 / EO : 7<br>Table 4 - NS: 3 / EO : 4                                                                                                    |         |
| 2023 01 05 Michel Perrotin Page 5 / 10                                                                                                    |         |
| Et reprendre <b>TRES EXACTEMENT et COMPLETEMENT</b> les paramètres FFBClubnet<br>lci :<br>Nombre de tables : 4<br>Complet : Non.<br>Ligne vide : HW1. Mettre la ligne vide HW1 permet d'avoir une paire fixe.<br>Type : Howell.<br>Pré distribué : Non.<br>Tours joués : 4.<br>Don/Table : 3.                                                                                                    |         |
| RIEN NE DOIT ETRE OUBLIE !!!                                                                                                    |         |
| Exit et enregistrer                                                                                                    |         |
| Fédération Française de Bridge X                                                                                                    |         |
| Souhaitez-vous enregistrer vos modifications ?                                                                                                    | aur oui |
|                                                                                                    |         |

### **Gestion des Tournois**

1. Lancer les Bridgemates, Uniquement après avoir validé les données, Nombre de tours et bon emplacement des donnes, Guéridon, relais et vérifier que toutes les tables sont complètes.

Automate Bridgemate

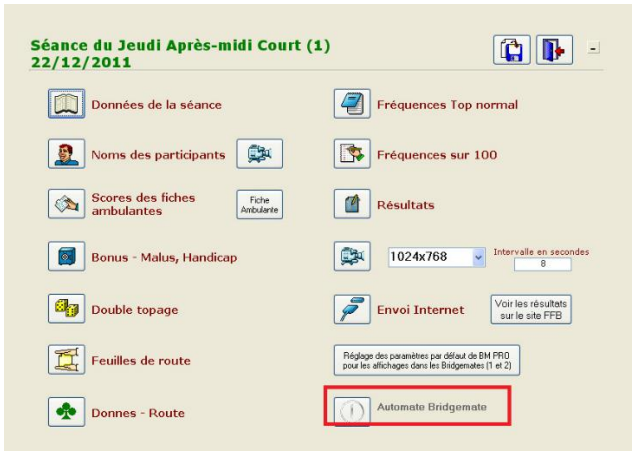

2. Et BMPro (Bridgemate Control Software s'ouvre en affichant très rapidement l'initialisation des tables puis affiche un rapport de mise à jour :

| 🖺 Rapport                                                                                                    |      |
|----------------------------------------------------------------------------------------------------|------|
| Mouvenent mis à jour par programme extérieur                                                                                                    | ~    |
| Notice à jour section A - table 1: Bridgemate will reset when logging on to server.<br>Hettre à jour section A - table 2: Bridgemate will reset when logging on to server.<br>Hettre à jour section A - table 3: Bridgemate will reset when logging on to server.<br>Hettre à jour section A - table 4: Bridgemate will reset when logging on to server.<br>Hettre à jour section B - table 5: Bridgemate will reset when logging on to server.<br>Hettre à jour section B - table 5: Bridgemate will reset when logging on to server.<br>Hettre à jour section B - table 1: Bridgemate will reset when logging on to server.<br>Hettre à jour section B - table 2: Bridgemate will reset when logging on to server.<br>Hettre à jour section B - table 3: Bridgemate will reset when logging on to server.<br>Hettre à jour section B - table 4: Bridgemate will reset when logging on to server. |      |
| Rettre a jour section B - table 5: Bridgemate will reset when logging on to server.                                                                                                    | rmer |

Fermer la fenêtre <rapport>

Et Bridgemate Control Software (BMPro) est ouvert

| Bridgemate® Control Software - C: Wes Pro                                                                                                    | jets\FFBClubNet-27-09-2011                                    | \Exe\5000006TPP0          | 3012012A.bws       |                                  |                      |                   |
|----------------------------------------------------------------------------------------------------|---------------------------------------------------------------|---------------------------|--------------------|----------------------------------|----------------------|-------------------|
| Fichier Séance Serveur Oublis Aide                                                                                                    |                                                               |                           |                    |                                  |                      |                   |
| Information serveur Valeur                                                                                                    | Résultats Scores par tour Scor                                | es par jeu Matrice des so | cores Joueurs      |                                  |                      |                   |
| Servert lingenske Convecte<br>Svelane Bogenske I<br>Version hardvoer<br>Version hardvoer<br>Version kadvoer<br>Version de comvaration<br>1.1<br>Version de comvaration<br>1.1<br>Version de comvaration<br>1.1<br>Net<br>Metal<br>Région<br>Europe                                                                                                    | ID Section Table Four                                         | Donne Paire NS            | Paire E0 Déclar    | N5/E0 Contrat                    | Réculat Entame Reman | gues Date Heure S |
| Technol         Table         Dangee         East           A         1         nul         nul           A         2         nul         nul           A         2         nul         nul           A         4         nul         nul           B         1         nul         nul           B         2         nul         nul           B         2         nul         nul           B         2         nul         nul           B         3         nul         nul           B         5         nul         nul |                                                               |                           |                    |                                  |                      |                   |
|                                                                                                    | Filtre Triage<br>Aucoun •<br>Aucoun •<br>Aucoun •<br>Aucoun • |                           | 1                  | Appliquer (fite<br>Enlover filte |                      |                   |
| Client: LRI-INF-WXP Etat: lecture données du                                                                                                    | serveur                                                       |                           | Mode: Club         |                                  |                      |                   |
| 📑 démarrer 📄 🗧 🖉 😡 🖸 😫                                                                                                    | 🔯 💋 🛛 😡 Boke de réo                                           |                           | : XII WinDev 12 E. | . To Fédération Fr               | 🛅 Bridgemate@        | FR 🔇 🔂 K 🎒 17:00  |

Attendre que les joueurs aient rentré leurs numéros de licence (en jouant la première donne)

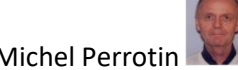

Pousser la fenêtre BM Pro pour revenir à l'automate Bridgemate et lancer la procédure de récupération des données en provenance de BMpro.

Les scores seront ainsi récupérés au fur et à mesure.

Une alternative est de faire un import manuel à la fin du tournoi.

| 2 | utomate de tr<br>Iom fichier <sup>-</sup>                    | ansfert<br>Fournc                            | des donn<br>di :                                        | iées FFBClubNe                                                                                       | et/BridgeMa                                                             | ate Pro            | Ouvrir "Br<br>(logiciel po                                                           | idge Scorer"<br>our BridgeTab)                                              |                                                                                            |                                                                                               | Þ       |
|---|--------------------------------------------------------------|----------------------------------------------|---------------------------------------------------------|----------------------------------------------------------------------------------------------------|-------------------------------------------------------------------------|--------------------|--------------------------------------------------------------------------------------|-----------------------------------------------------------------------------|--------------------------------------------------------------------------------------------|-----------------------------------------------------------------------------------------------|---------|
|   | :\FFBClubNet_<br>Cliquez sur l<br>procédure d<br>en provenar | Bridge_<br>e bouton<br>le récupé<br>nce de B | Capitouls<br>I 'Lancer' p<br>ération auto<br>MPro suiva | _Toulouse\5500<br>our démarrer la<br>omatique des donn<br>ant l'intervalle chois<br>Intervalle en se | 086TPP010<br>nées<br>si.<br>condes                                      | 52023A.E<br>Bridge | xport des noms p<br>affichage dans le<br>emates 2, après l<br>de la séance           | our<br>es<br>e début                                                        | Export des donr<br>pour affich<br>Bridgemates 2 a<br>Import dans F<br>diagrammes<br>bridge | nes de FFBClu<br>nage dans les<br>après début sé<br>FBClubNet de<br>saisis dans les<br>emates | ance    |
|   |                                                              | port manue                                   | Stop                                                    | 9<br>Documen<br>Procédure mise à<br>suite à changem<br>Menu arbitre (util                            | ts d'aide :<br>à jour mouvemer<br>ent des données<br>isation de la clé) | <u>tt</u><br>2     | ATTENTION<br>Si vous ave<br>FFBClubNet<br>relais), il fa<br>avancées" (<br>mouvement | :<br>z changé le<br>(ex. : rela<br>ut alors cli<br>i-dessous,<br>du tournoi | es données (<br>is ou suppre<br>quer sur "O<br>afin de met<br>dans les Br                  | dans<br>ession de<br>ptions<br>ttre à jour<br>ridgemate                                       | le<br>s |
|   | ID 🔦 Section                                                 | Donne                                        | Table                                                   | Instruction Bridge                                                                                   | emate pour les jo<br>Contrat                                            | Resulta            | t Déclarant                                                                          | Entame                                                                      | Remarks                                                                                    | Erased                                                                                        | 1       |
| - |                                                              |                                              |                                                         |                                                                                                    |                                                                         |                    |                                                                                      |                                                                             |                                                                                            |                                                                                               |         |

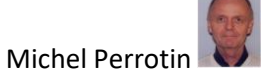

C – Après le début de la partie

#### Dans BMPro Cliquer sur « Joueurs »

| 🔁 Bridgensteit Control Softw                                                                                                    | nine - CrWes Proj      | whiteFFBC labeled 2                                    | 7-03-2011/Ess   | AND CODE OF STREET, STREET, STREET, STREET, STREET, STREET, STREET, STREET, STREET, STREET, STREET, STREET, ST | 13012012A.bv |      |                               |           |          |           |      | - 17 🔀 |
|----------------------------------------------------------------------------------------------------|------------------------|--------------------------------------------------------|-----------------|----------------------------------------------------------------------------------------------------|--------------|------|-------------------------------|-----------|----------|-----------|------|--------|
| Fachier Selence Serves Outlik 3                                                                                                    | Nde                    |                                                        |                 |                                                                                                    | _            |      |                               |           |          |           |      |        |
| Internetion serves and Alabert                                                                                                    |                        | New Yes Scow p                                         | e ma   Score pe | rjes   Nationalers                                                                                             | ana inaus    |      |                               |           |          |           |      |        |
| Serve I folgende - Contex<br>System - Reit<br>Reit - UIS3<br>Versientaubeau - 11<br>Versientaubeau - 1317<br>Versientaubeau - 1317<br>Versientaubeaumauben - 1317<br>Versientaubeaumaubeau - 1317<br>Nees Serptin - 00<br>Exami - 00<br>Exami - 00<br>Exami - 00                                                                                                    | 16<br>ман I<br>2       | 12 Swithin Text                                        | ie four Do      | one Edelli                                                                                                    | Pare FB      | Déde | <u>85470   60</u>             | ov: DA Av | E Dava   | Эколедина | Data | Hum S  |
| Select:         Teba         Degat         Degat           A         1         6.4         6.4           A         1         6.4         6.4           A         1         6.4         6.4           A         1         6.4         6.4           B         2.4         6.4         6.4           E         1         6.4         6.4           E         2.4         6.4         6.4           E         2.4         6.4         6.4           E         2.4         6.4         6.4           E         2.4         6.4         6.4           E         2.4         6.4         6.4           E         2.4         6.4         6.4           E         2.4         6.4         6.4           E         2.4         6.4         6.4           E         2.4         6.4         6.4           E         2.4         6.4         6.4           E         2.4         6.4         6.4           E         2.4         6.4         6.4           E         2.4         6.4         6.4 |                        | ×                                                      |                 |                                                                                                    |              |      |                               |           |          |           |      |        |
|                                                                                                    |                        | nine Trage<br>Autor V<br>Autor V<br>Autor V<br>Autor V |                 |                                                                                                    |              | E    | Apolis ant (in<br>Enlower The | <u>*</u>  |          |           |      |        |
| Clear LITER WAT Disk                                                                                                    | t lecture dovrées du s | ACCESS IN COLUMN 2                                     |                 |                                                                                                    | Vode         | Ch.e |                               |           |          |           |      |        |
| 📲 démarrer 🔰 😫 /                                                                                                    | 0.000                  | N 🖬 👘 😡                                                |                 |                                                                                                    |              |      | 1.1414                        | annau -   | te der s | wa. Ba    | (    | 68 m   |

#### et corriger les faux numéros

Si le numéro est juste mais sans nom ne pas en tenir compte et laisser tel quel.

Importer dans FFBClubnet (mais on peut attendre la fin du tournoi) Nom des participants

| Séance du Lundi Après-midi (1) 23 | 3/01/2012                                                                                       |
|-----------------------------------|-------------------------------------------------------------------------------------------------|
| Données de la séance              | Fréquences Top normal                                                                           |
| Noms des participants             | Fréquences sur 100                                                                              |
| Scores des fiches ambulantes      | Résultats                                                                                       |
| Bonus - Malus                     | 1024x768 v                                                                                      |
| Double topage                     | Envoi Internet Voir les résultats sur le site FFB                                               |
| Feuilles de route                 | Réglage des paramètres par défaut de BM PR0<br>pour les affichages dans es Bridgemates (1 et 2) |
| Donnes - Route                    | Automate Bridgemate                                                                             |
|                                   |                                                                                                 |
| Cliquez sur la ligne que vous vou | lez saisir 📄 👔 📭                                                                                |
| Mitchells et Guéridons            |                                                                                                 |
| Ligne Nord Sur Senten II          | igne Est Quest Section A                                                                        |
|                                   |                                                                                                 |
|                                   |                                                                                                 |
| Equilibrer le tournoi             | Permuter deux lignes           Permuter deux paires                                             |

Ligne N/S Import sur Bridgemate Ligne E/O Import sur Bridgemate

| L                                  | T                                                                                  |                                                       |                      |                                                                           | Ge                                          | esti                                                               | on                                                 | (                           | des                                                                                                    | То                                              | urnoi                  |
|------------------------------------|------------------------------------------------------------------------------------|-------------------------------------------------------|----------------------|---------------------------------------------------------------------------|---------------------------------------------|--------------------------------------------------------------------|----------------------------------------------------|-----------------------------|----------------------------------------------------------------------------------------------------|-------------------------------------------------|------------------------|
| .ig                                | ne : Noi<br>Légende                                                                | rd-Su                                                 | d<br>Jou             | SECTION                                                                   | A<br>le licence                             | Ja Ja                                                              | oueur non li                                       | icen                        | cié pour la saison e                                                                                                    | n cours                                         | import Noms/bridgemate |
| uble                               | e-cliquez ou                                                                       | tapez s                                               | ur                   | la touche "F2'                                                            | ' dans la                                   | a case du n                                                        | ° de lice                                          | nce                         | e afin d'avoir l                                                                                                    | a liste de                                      | tous les joueurs       |
| uble<br>N                          | e- <mark>cliquez ou</mark><br>N° FFB                                               | i tapez s<br>Genre                                    | ur                   | la touche "F2'<br>Nom                                                     | ' dans la<br>IV                             | a case du n<br>N° FFB                                              | ° de lice<br>Genre                                 | nce                         | e afin d'avoir l<br>Nom                                                                                                    | a liste de<br>IV                                | tous les joueurs       |
| uble<br>N<br>1                     | e-cliquez ou<br>N° FFB<br>01027847                                                 | i tapez s<br>Genre<br>Mme⊻                            | ur<br>F.             | la touche "F2'<br>Nom<br>VILANOU                                          | ' dans la<br>IV<br>92                       | a case du n<br>N° FFB<br>00814063                                  | ° de lice<br>Genre<br>M. ♥                         | nce<br>G.                   | e afin d'avoir l<br>Nom<br>IONTZEFF                                                                                                    | a liste de<br>IV<br>100                         | tous les joueurs       |
| N<br>1<br>2                        | e-cliquez ou<br>N° FFB<br>01027847<br>02090372                                     | i tapez s<br>Genre<br>Mme⊻<br>M.                      | ur<br>F.<br>W.       | la touche "F2'<br>Nom<br>VILANOU<br>GASTER                                | <b>dans la</b><br><b>IV</b><br>92<br>48     | a case du n'<br>N° FFB<br>00814063<br>04662068                     | ° de lice<br>Genre<br>M. ✓                         | псе<br>G.<br>T.             | e afin d'avoir l<br>Nom<br>IONTZEFF<br>GADAN                                                                                                    | a liste de<br>IV<br>100<br>22                   | tous les joueurs       |
| N<br>1<br>2<br>3                   | e-cliquez ou<br>N° FFB<br>01027847<br>02090372<br>04662020                         | Genre<br>Mme<br>M.<br>M.                              | F.<br>W.             | la touche "F2"<br>Nom<br>VILANOU<br>GASTER<br>CHEKROUN                    | ' dans la<br>IV<br>92<br>48<br>22           | a case du n<br>N° FFB<br>00814063<br>04662088<br>03064459          | ° de lice<br>Genre<br>M. ♥<br>M.<br>Mme            | псе<br>G.<br>T.<br>S.       | e afin d'avoir l<br>Nom<br>IONTZEFF<br>GADAN<br>CHERES                                                                                                    | a liste de<br>IV<br>100<br>22<br>34             | tous les joueurs       |
| uble<br>N<br>1<br>2<br>3<br>4      | e-cliquez ou<br>N° FFB<br>01027847<br>02090372<br>04662020<br>888888882            | I tapez s<br>Genre<br>Mme ♥<br>M.<br>Mme<br>Mme<br>M. | F.<br>W.<br>A.       | Ia touche "F2'<br>Nom<br>VILANOU<br>GASTER<br>CHEKROUN<br>CLUB            | dans la<br>IV<br>92<br>48<br>22<br>45       | N° FFB<br>00814063<br>04662088<br>03064459<br>00947434             | ° de lice<br>Genre<br>M. ♥<br>M.<br>Mme<br>M.      | псе<br>G.<br>T.<br>S.<br>J. | e afin d'avoir l<br>Nom<br>IONTZEFF<br>GADAN<br>CHERES<br>PEIGNEY                                                                                                    | a liste de<br>IV<br>100<br>22<br>34<br>38       | tous les joueurs       |
| uble<br>N<br>1<br>2<br>3<br>4<br>5 | e-cliquez ou<br>N° FFB<br>01027847<br>02090372<br>04662020<br>88888882<br>01681213 | Genre<br>Mme<br>M.<br>M.<br>M.<br>M.<br>Mme<br>M.     | F.<br>W.<br>A.<br>R. | la touche "F2"<br>Nom<br>VILANOU<br>GASTER<br>CHEKROUN<br>CLUB<br>CAZALAS | dans la<br>1¥<br>92<br>48<br>22<br>45<br>30 | N° FFB<br>00814063<br>04662088<br>03064459<br>00947434<br>02000165 | ° de lice<br>Genre<br>M. ♥<br>M.<br>M.<br>M.<br>M. | G.<br>T.<br>S.<br>J.        | A Second Second Se | a liste de<br>IV<br>100<br>22<br>34<br>38<br>22 | tous les joueurs       |

Faire les corrections nécessaires dans chaque ligne

|                  | Légende                                       | :                  | Jou                  | eur SANS numéro de                    | e licence            | J.                                           | oueur non               | licen                | icié pour la saison er                 | n cours               | import Noms/brid |
|------------------|-----------------------------------------------|--------------------|----------------------|---------------------------------------|----------------------|----------------------------------------------|-------------------------|----------------------|----------------------------------------|-----------------------|------------------|
| ble              | -cliquez ou                                   | i tapez s          | ur                   | la touche "F2"                        | dans la              | a case du nº                                 | ° de lice               | nce                  | e afin d'avoir la                      | a liste de            | tous les joue    |
|                  | N° EEB                                        | Genre              |                      | Nom                                   | IV                   | N° FFB                                       | Genre                   |                      | Nom                                    | IV                    |                  |
| N                |                                               |                    |                      |                                       |                      |                                              |                         |                      |                                        |                       |                  |
| N<br>1           | 01027847                                      | Mme 🗸              | F.                   | VILANOU                               | 92                   | 00814063                                     | м. 🗸                    | G.                   | IONTZEFF                               | 100                   |                  |
| N<br>1<br>2      | 01027847<br>02090372                          | Mme 💙<br>M.        | F.<br>W.             | VILANOU<br>GASTER                     | 92<br>48             | 00814063<br>04662088                         | м. 🔽                    | G.<br>T.             | IONTZEFF<br>GADAN                      | 100<br>22             |                  |
| N<br>1<br>2<br>3 | 01027847<br>02090372<br>04662020              | Mme 🗸<br>M.<br>Mme | F.<br>W.<br>A.       | VILANOU<br>GASTER<br>CHEKROUN         | 92<br>48<br>22       | 00814063<br>04662088<br>03064459             | M. 🔽<br>M.<br>Mme       | G.<br>T.<br>S.       | IONTZEFF<br>GADAN<br>CHERES            | 100<br>22<br>34       |                  |
| N<br>1<br>2<br>3 | 01027847<br>02090372<br>04662020<br>888888882 | Mme 🖌<br>M.<br>Mme | F.<br>W.<br>A.<br>A. | VILANOU<br>GASTER<br>CHEKROUN<br>CLUB | 92<br>48<br>22<br>45 | 00814063<br>04662088<br>03064459<br>00947434 | M. V<br>M.<br>Mme<br>M. | G.<br>T.<br>S.<br>J. | IONTZEFF<br>GADAN<br>CHERES<br>PEIGNEY | 100<br>22<br>34<br>38 |                  |

88888882 (sept 8 et un 2) correspond au N° arbitre qui peut être utilisé pour un joueur non licencié

Sortir (Exit)

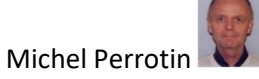

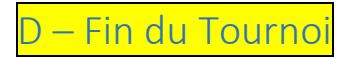

Bridgemate Control Software (BMPro)

Cliquer sur scores par tour

Vérifier que toutes les tables soient vertes dans « Scores par Tour » au dernier tour.

| Fichier Séance Serveur Outils Aide                                                                                                    |                                                                                                    |                                                |
|----------------------------------------------------------------------------------------------------|----------------------------------------------------------------------------------------------------|------------------------------------------------|
| Information serveur Valeur                                                                                                    | Réputats Scores par tour Scores par donne   Matrice des scores   Joueurs                                                                                                    |                                                |
| Servera Bagenah Guracaki<br>Spolene Dubgani Dubgani Dubga | Sector         Table         1         2         2         2         2         2         2         2         2         2         2         2         2         2         2         2         2         2         2         2         2         2         2         2         2         2         2         2         2         2         2         2         2         2         2         2         2         2         2         2         2         2         2         2         2         2         2         2         2         2         2         2         2         2         2         2         2         2         2         2         2         2         2         2         2         2         2         2         2         2         2         2         2         2         2         2         2         2         2         2         2         2         2         2         2         2         2         2         2         2         2         2         2         2         2         2         2         2         2         2         2         2         2         2 |                                                |
| Sector,         Toto         Dage         Date           A         1         ac         ac           A         2         ac         ac           A         3         ac         ac           A         3         ac         ac           A         4         ac         ac           A         5         ac         ac           A         7         ac         ac           A         10         ac         ac           A         11         ac         ac           A         12         ac         ac           A         13         ac         ac           A         12         ac         ac           A         13         ac         ac           A         15         ac         ac           A         15         ac         ac           A         16         ac         ac           A         17         ac         ac           A         16         ac         ac           A         17         ac         ac                                                                                                    |                                                                                                    |                                                |
| Arreal Arbitur                                                                                                    | _                                                                                                    |                                                |
| Section Table Tour Heure                                                                                                    |                                                                                                    |                                                |
| Client: BCT Etat: lecture données du serveur                                                                                                    | Node: Club Bip connecté non                                                                                                    |                                                |
| # O # 😋 🔚 🤗 🖻 📴                                                                                                    |                                                                                                    | £ <sup>R</sup> ∧ ⊑ ≏ ¢0) 18:23<br>27/01/2020 ¶ |

Rem : Ci-dessus les carrés blancs représentent le relais N/S annulé dans les dernières donnes par l'arrivée d'une paire. En principe à gauche tous les points rouges indiquent que toutes les tables ont fini de jouer

En revenant sur l'automate Bridgemate Faire l'import manuel si l'import automatique n'a pas été lancé. Sinon attendre quelques secondes la dernière importation automatique.

| Automa            | ate de tra                            | nsfert o                     | des donn                                 | ées FFBClubl                                                   | Net/BridgeM                                                               | ate Pro            |                                                                         |                                                           |                                                            |                                                  |                      |  |
|-------------------|---------------------------------------|------------------------------|------------------------------------------|----------------------------------------------------------------|---------------------------------------------------------------------------|--------------------|-------------------------------------------------------------------------|-----------------------------------------------------------|------------------------------------------------------------|--------------------------------------------------|----------------------|--|
| Nom f             | ichier Te                             | ournoi                       | i:                                       |                                                                |                                                                           |                    | Ouvrir "B<br>(logiciel pr                                               | ridge Scorer"<br>our BridgeTab)                           |                                                            |                                                  | Þ                    |  |
| C:\FFBC           | ClubNet_B                             | bridge_                      | Capitouls                                | _Toulouse\550                                                  | 0086TPP010                                                                | 52023A.b           | ws                                                                      |                                                           |                                                            |                                                  |                      |  |
| Clic<br>pro<br>en | quez sur le<br>cédure de<br>provenanc | bouton<br>récupé<br>ce de BN | 'Lancer' po<br>ration auto<br>MPro suiva | our démarrer la<br>matique des do<br>nt l'intervalle ch        | nnées<br>oisi.                                                            | Ex<br>Bridge       | port des noms p<br>affichage dans l<br>mates 2, après l<br>de la séance | oour<br>es<br>le début                                    | Export des donr<br>pour affich<br>Bridgemates 2 a          | nes de FFBCI.<br>nage dans les<br>après début sé | ibNet<br>sance       |  |
|                   | ancer                                 | 9                            | Stop                                     | Intervalle en s<br>9                                           | secondes                                                                  |                    |                                                                         |                                                           | Import dans F<br>diagrammes<br>bridg                       | FBClubNet de<br>saisis dans les<br>emates        | ±5<br>3              |  |
|                   |                                       |                              |                                          | Docume<br>Procédure mis                                        | nts d'aide                                                                | :<br>nt            | Si vous ave<br>FFBClubNet<br>relais), il fa<br>avancées" (              | z changé le<br>(ex. : rela<br>ut alors cli<br>ci-dessous, | es données (<br>is ou suppro<br>quer sur "O<br>afin de met | dans<br>ession de<br>ptions<br>ttre à jour       | le                   |  |
| C                 | Impo                                  | ort manuel                   | $\mathcal{D}$                            | <u>suite à change</u><br>Menu arbitre (u<br>Instruction Brid   | ment des donnée<br>Itilisation de la clé<br>Igemate pour les j            | veurs              | mouvement                                                               | Options                                                   | Avancée                                                    | s                                                | 5                    |  |
| ID %;             | Impo<br>Section                       | ort manuel<br>Donne          | Table                                    | suite à change<br>Menu arbitre (u<br>Instruction Brid<br>Score | ment des donnée<br>tilisation de la clé<br>Igemate pour les j<br>Contrat  | Dueurs<br>Resultat | Déclarant                                                               | Options<br>Entame                                         | Avancée<br>Remarks                                         | Erased                                           | 5                    |  |
| 10 %              | Section 1                             | Donne                        | Table                                    | sute à change<br>Menu arbitre (i<br>Instruction Bric<br>Score  | ment des donnée<br>dilsation de la clé<br>Igemate pour les j<br>Contrat   | Resultat           | Déclarant                                                               | Options<br>Entame                                         | dans les Bl                                                | Erased                                           | <b>1</b>             |  |
|                   | Section                               | Donne                        | Table                                    | Auto à change<br>Menu arbitre (i<br>Instruction Bite<br>Score  | ment des donnée<br>tilisation de la clé<br>Igemate pour les je<br>Contrat | Cueurs             | Déclarant                                                               | Options<br>Entame                                         | Remarks                                                    | Erased                                           | 5<br>10<br>~         |  |
| 10 0              | Section                               | Donne                        | Table                                    | sute à chance<br>Menu arbitre (s<br>Instruction Bitc           | ment des donnée<br>disation de la clé<br>Igemate pour les ju<br>Contrat   |                    | Déclarant                                                               | Coptions<br>Entame                                        | Avancée                                                    | Erased                                           | <b>1</b> 0<br>^<br>~ |  |

Les scores apparaitront dans la fenêtre du bas.

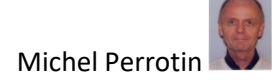

σ×

### BCT

#### FFBClubnet

Scores des fiches ambulantes :

|                                                                                                    | des scores SAISIE DES SCORES                                                                                                    | ₽.              |
|----------------------------------------------------------------------------------------------------|----------------------------------------------------------------------------------------------------|-----------------|
| Séance du Jeudi Après-midi Court (1)                                                                                       | Sélection d'une section                                                                                                    |                 |
|                                                                                                    | Section A                                                                                                    |                 |
| Données de la séance                                                                                                    | Section A                                                                                                    |                 |
| Noms des participants                                                                                                    | Core 1 Core 2<br>Core 2 Core 2                                                                                                    |                 |
| Scores des fiches ambulantes Ficio Abuanta Résultats                                                                       | Corre 3 Corre 13 Corre 27 Corre 4 Corre 14 Corre 31                                                                                                    |                 |
| Bonus - Malus, Handicap                                                                                                    | Corre 5 Corre 25 Corre 25                                                                                                    |                 |
| Double topage                                                                                                    | Corre 1 Corre 17 Corre 1 Corre 17 Corre 1 Corre 10 Corre 1 Corre 1 Cor |                 |
| Feuilles de route         Régisje de passièles par élétair de Bill PRO<br>pour les alfohages dans les Bridgenates (1 et 2) | Cover 10 Cover 10                                                                                                    |                 |
| Donnes - Route                                                                                                    | Dove         Pas de score         Dove         7           Saisie partielle jusqu'à la ligne N*         Dove         7                                                                                                    | 'ous les scores |

Tout doit être rouge. Sur l'écran de droite tous les scores sont enregistrés pour les donnes 1 à 13 et sont rouges. Pour les donnes 14 à 25 il n'y a pas tous les scores.

Il faut que toutes les donnes passent au rouge.

Il est alors possible de faire des corrections sur chacun des scores ou de mettre des scores ajustés. Cliquer sur une donne pour saisir les scores.

Pour les scores ajustés : Taper un nombre de 5 chiffres commençant par 1

Voir codes en fin de document page 25 <u>« Pense-bête »</u> Sortir

#### Résultats

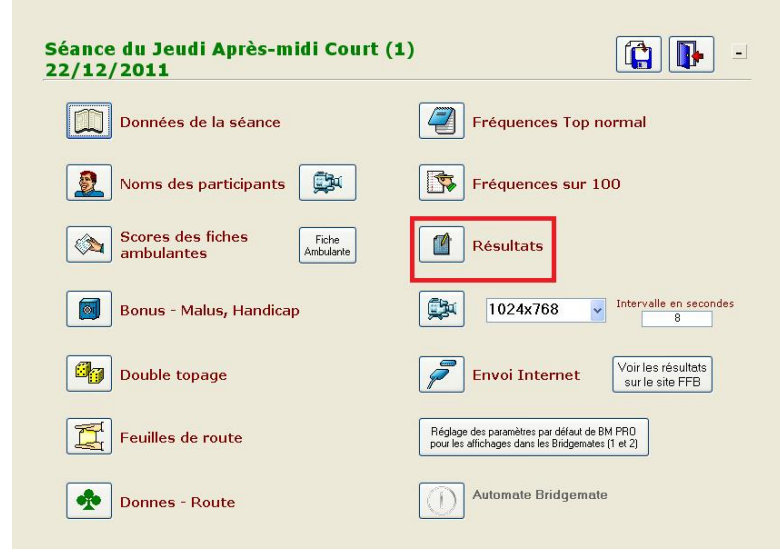

Classement par ligne avec PE et Bonus PE

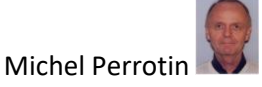

|                                                                                                    |                                                                                                    |                                                                                                    | Résultat du to                                                                                                    | ournoi                                                                                                    | ia                                                                         | u Top Intégral                                                                                                    |                                                                                                    |                                                                                                | •                                                                                                    | -                                                                                                    |
|----------------------------------------------------------------------------------------------------|----------------------------------------------------------------------------------------------------|----------------------------------------------------------------------------------------------------|----------------------------------------------------------------------------------------------------|----------------------------------------------------------------------------------------------------|----------------------------------------------------------------------------|----------------------------------------------------------------------------------------------------|----------------------------------------------------------------------------------------------------|------------------------------------------------------------------------------------------------|----------------------------------------------------------------------------------------------------|----------------------------------------------------------------------------------------------------|
|                                                                                                    | Å                                                                                                    |                                                                                                    | Classement par                                                                                                    | ligne<br>s PE<br>PE et Poin<br>sans Bonu<br>et Points C                                                     | ts Ca<br>15 PE<br>adea                                                     | adeaux<br>:)<br>aux (sans Bonus PE)                                                                                                    |                                                                                                    |                                                                                                |                                                                                                    |                                                                                                    |
|                                                                                                    | ¢                                                                                                    |                                                                                                    | Classement ser                                                                                                    | pentin s                                                                                                    | ans                                                                        | PE                                                                                                    |                                                                                                    |                                                                                                |                                                                                                    |                                                                                                    |
|                                                                                                    |                                                                                                    |                                                                                                    | L                                                                                                    |                                                                                                    |                                                                            |                                                                                                    |                                                                                                    |                                                                                                |                                                                                                    |                                                                                                    |
| B. C. DUI                                                                                                    |                                                                                                    | J                                                                                                    | Coupe de régular                                                                                                    | ité:Ma                                                                                                    | ırdi                                                                       | Après-midi (1)                                                                                                    | % Boaus I                                                                                                    | PE/ Tota                                                                                       | 1: 29.7                                                                                                    | 78 %                                                                                                    |
| Ligne No                                                                                                    | ord-Sud                                                                                                    | 201                                                                                                    | 2                                                                                                    |                                                                                                    |                                                                            |                                                                                                    | %                                                                                                    | PE                                                                                             | Bonui                                                                                                    | Rang To                                                                                                    |
| 1 NS B                                                                                                    | 2 M.                                                                                                    | Α.                                                                                                    | MARTIN                                                                                                    | Mme                                                                                                    | В.                                                                         | ASMI                                                                                                    | 73,33                                                                                                    | 97                                                                                             | 80                                                                                                    | 6 <u>1</u>                                                                                                    |
| 2 NS A                                                                                                    | 1 Mme                                                                                                    | F                                                                                                    |                                                                                                    | м                                                                                                    | -                                                                          |                                                                                                    |                                                                                                    |                                                                                                |                                                                                                    |                                                                                                    |
| -                                                                                                    |                                                                                                    |                                                                                                    | 11211100                                                                                                    | 191.                                                                                                    | G.                                                                         | IONTZEFF                                                                                                    | 62,59                                                                                                    | 63                                                                                             |                                                                                                    | 1                                                                                                    |
| 3 NS A                                                                                                    | 3 Mme                                                                                                    | Α.                                                                                                    | CHEKROUN                                                                                                    | Mme                                                                                                    | G.<br>S.                                                                   | IONTZEFF<br>CHERES                                                                                                    | 62,59<br>56,94                                                                                                    | 63<br>47                                                                                       | 34                                                                                                    | 1<br>8                                                                                                    |
| 3 NS A<br>4 NS A                                                                                                    | 3 Mme<br>5 Mme                                                                                                    | A.<br>R.                                                                                                    | CHEKROUN                                                                                                    | Mme<br>M.                                                                                                   | G.<br>S.<br>A.                                                             | IONTZEFF<br>CHERES<br>CHARANCE                                                                                                    | 62,59<br>56,94<br>56,67                                                                                                    | 63<br>47<br>36                                                                                 | 34<br>26                                                                                                    | 1<br>8<br>9                                                                                                    |
| 3 NS A<br>4 NS A<br>5 NS B                                                                                                    | 3 Mme<br>5 Mme<br>3 Mme                                                                                                    | A.<br>R.<br>L.                                                                                                    | CHEKROUN<br>CAZALAS<br>ATTALI                                                                                                    | Mme<br>M.<br>M.                                                                                             | G.<br>S.<br>A.<br>J.                                                       | IONTZEFF<br>CHERES<br>CHARANCE<br>AUKEN                                                                                                    | 62,59<br>56,94<br>56,67<br>50,00                                                                                                    | 63<br>47<br>36<br>27                                                                           | 34<br>26<br>9                                                                                                 | 1<br>8<br>9<br>7                                                                                                    |
| 3 NS A<br>4 NS A<br>5 NS B<br>6 NS B                                                                                                    | 3 Mme<br>5 Mme<br>3 Mme<br>5 Mme                                                                                                    | A.<br>R.<br>L.                                                                                                    | CHEKROUN<br>CAZALAS<br>ATTALI<br>FERNANDES                                                                                                    | Mme<br>M.<br>M.<br>M.                                                                                       | G.<br>S.<br>A.<br>J.<br>P.                                                 | IONTZEFF<br>CHERES<br>CHARANCE<br>AUKEN<br>FINCIAS                                                                                                    | 62,59<br>56,94<br>56,67<br>50,00<br>47,78                                                                                                    | 63<br>47<br>36<br>27<br>20                                                                     | 34<br>26<br>9<br>14                                                                                           | 1<br>8<br>9<br>7<br>10                                                                                                    |
| 3 NS A<br>4 NS A<br>5 NS B<br>6 NS B<br>7 NS B                                                                                                    | 3 Mme<br>5 Mme<br>3 Mme<br>5 Mme<br>4 Mme                                                                                             | A.<br>R.<br>L.<br>M                                                                                                    | CHEKROUN<br>CAZALAS<br>ATTALI<br>FERNANDES<br>FOURNIER                                                                                                    | Mme<br>M.<br>M.<br>M.<br>M.<br>M.                                                                           | G.<br>S.<br>J.<br>P.<br>R.                                                 | IONTZEFF<br>CHERES<br>CHARANCE<br>AUKEN<br>FINCIAS<br>FRAUD                                                                                                    | 62,59<br>56,94<br>56,67<br>50,00<br>47,78<br>42,22                                                                                                    | 63<br>47<br>36<br>27<br>20<br>12                                                               | 34<br>26<br>9<br>14                                                                                           | 1<br>8<br>9<br>7<br>10<br>3                                                                                                    |
| 3 NS A<br>4 NS A<br>5 NS B<br>6 NS B<br>7 NS B<br>3 NS B                                                                                                    | 3 Mme<br>5 Mme<br>3 Mme<br>5 Mme<br>4 Mme<br>1 M.                                                                                     | A.<br>R.<br>L.<br>M.<br>C.                                                                                               | CHEKROUN<br>CAZALAS<br>ATTALI<br>FERNANDES<br>FOURNIER<br>DADOUN                                                                                                    | Mme<br>M.<br>M.<br>M.<br>M.<br>Mme<br>Mme                                                                   | G.<br>S.<br>J.<br>P.<br>R.<br>E.                                           | IONTZEFF<br>CHERES<br>CHARANCE<br>AUKEN<br>FINCIAS<br>FRAUD<br>ANTELME                                                                                                    | 62,59<br>56,94<br>56,67<br>50,00<br>47,78<br>42,22<br>41,11                                                                                                    | 63<br>47<br>36<br>27<br>20<br>12                                                               | 34<br>26<br>9<br>14                                                                                           | 1<br>9<br>7<br>10<br>3<br>2                                                                                                    |
| 3 NS A<br>4 NS A<br>5 NS B<br>6 NS B<br>7 NS B<br>3 NS B<br>9 NS A                                                                                                    | 3 Mme<br>5 Mme<br>3 Mme<br>5 Mme<br>4 Mme<br>1 M.<br>4 M.                                                                             | A.<br>R.<br>L.<br>M.<br>C.<br>A.                                                                                         | CHEKROUN<br>CAZALAS<br>ATTALI<br>FERNANDES<br>FOURNIER<br>DADOUN<br>du CLUB                                                                                                    | M.<br>Mme<br>M.<br>M.<br>M.<br>Mme<br>Mme<br>M.                                                             | G.<br>S.<br>J.<br>P.<br>R.<br>J.                                           | IONTZEFF<br>CHERES<br>CHARANCE<br>AUKEN<br>FINCIAS<br>FRAUD<br>ANTELME<br>PEIGNEY                                                                                                    | 62,59<br>56,94<br>56,67<br>50,00<br>47,78<br>42,22<br>41,11<br>37,04                                                                                                    | 63<br>47<br>36<br>27<br>20<br>12                                                               | 34<br>26<br>9<br>14                                                                                           | 1<br>9<br>7<br>10<br>3<br>2<br>4                                                                                                    |
| 3 NS A<br>4 NS A<br>5 NS B<br>6 NS B<br>7 NS B<br>3 NS B<br>9 NS A<br>10 NS A                                                                                                    | 3 Mme<br>5 Mme<br>3 Mme<br>5 Mme<br>4 Mme<br>1 M.<br>4 M.<br>2 M.                                                                     | A.<br>R.<br>L.<br>M.<br>C.<br>A.<br>W.                                                                                   | CHEKROUN<br>CAZALAS<br>ATTALI<br>FERNANDES<br>FOURNIER<br>DADOUN<br>du CLUB<br>GASTER                                                                                                    | M.<br>Mme<br>M.<br>M.<br>M.<br>Mme<br>Mme<br>M.<br>M.                                                       | G.<br>S.<br>J.<br>P.<br>R.<br>E.<br>J.<br>T.                               | IONTZEFF<br>CHERES<br>CHARANCE<br>AUKEN<br>FINCIAS<br>FRAUD<br>ANTELME<br>PEIGNEY<br>GADAN                                                                                                    | 62,59<br>56,94<br>56,67<br>50,00<br>47,78<br>42,22<br>41,11<br>37,04<br>30,56                                                                                                | 63<br>47<br>36<br>27<br>20<br>12                                                               | 34<br>26<br>9<br>14                                                                                           | 1<br>9<br>7<br>10<br>3<br>2<br>4<br>5                                                                                                    |
| 3 NS A<br>4 NS A<br>5 NS B<br>6 NS B<br>7 NS B<br>3 NS B<br>9 NS A<br>10 NS A                                                                                                    | 3 Mme<br>5 Mme<br>3 Mme<br>5 Mme<br>4 Mme<br>1 M.<br>4 M.<br>2 M.                                                                     | A.<br>R.<br>L.<br>L.<br>M.<br>C.<br>A.<br>VV.                                                                            | CHEKROUN<br>CAZALAS<br>ATTALI<br>FERNANDES<br>FOURNIER<br>DADOUN<br>du CLUB<br>GASTER                                                                                                    | M.<br>Mme<br>M.<br>M.<br>Mme<br>Mme<br>M.<br>M.                                                             | G.<br>S.<br>J.<br>P.<br>R.<br>E.<br>J.<br>T.                               | IONTZEFF<br>CHERES<br>CHARANCE<br>AUKEN<br>FINCIAS<br>FRAUD<br>ANTELME<br>PEIGNEY<br>GADAN<br><i>IV mayen : 4</i> 5                                                                                                    | 62,59<br>56,94<br>56,67<br>50,00<br>47,78<br>42,22<br>41,11<br>37,04<br>30,56<br>70t                                                                                         | 63<br>47<br>36<br>27<br>20<br>12<br>#1: 302                                                    | 34<br>26<br>9<br>14                                                                                           | 1<br>8<br>9<br>7<br>10<br>3<br>2<br>4<br>5<br>163 = 4                                                                                                    |
| 3 NS A<br>4 NS A<br>5 NS B<br>6 NS B<br>7 NS B<br>3 NS B<br>9 NS A<br>10 NS A<br>10 NS A                                                                                                    | 3 Mme<br>5 Mme<br>3 Mme<br>5 Mme<br>4 Mme<br>1 M.<br>4 M.<br>2 M.<br><b>t-Ouest</b><br>1 M.                                           | A.<br>R.<br>L.<br>L.<br>M.<br>C.<br>A.<br>W.                                                                             | CHEKROUN<br>CAZALAS<br>ATTALI<br>FERNANDES<br>FOURNIER<br>DADOUN<br>du CLUB<br>GASTER<br>RIGAUD                                                                                             | M.<br>Mme<br>M.<br>M.<br>Mme<br>Mme<br>M.<br>M.                                                             | G.<br>S.<br>J.<br>P.<br>R.<br>E.<br>J.<br>T.                               | IONTZEFF<br>CHERES<br>CHARANCE<br>AUKEN<br>FINCIAS<br>FRAUD<br>ANTELME<br>PEIGNEY<br>GADN<br><i>N moyen : 45</i><br>RIGAUD                                                                                                    | 62,59<br>56,94<br>56,67<br>50,00<br>47,78<br>42,22<br>41,11<br>37,04<br>30,56<br>700<br>72,22                                                                                | 63<br>47<br>36<br>27<br>20<br>12<br><i>al:</i> 302<br><b>PE</b><br>113                         | 34<br>26<br>9<br>14<br>+<br>Bonus<br>PE                                                                       | 1<br>8<br>9<br>7<br>10<br>3<br>2<br>4<br>5<br>163 = 4<br>theorique To<br>1<br>1<br>1                                                                        |
| 3 NS A<br>4 NS A<br>5 NS B<br>6 NS B<br>7 NS B<br>8 NS B<br>9 NS A<br>10 NS A<br>10 NS A<br>10 EO B<br>2 EO A                                                                                              | 3 Mme<br>5 Mme<br>3 Mme<br>5 Mme<br>4 Mme<br>1 M.<br>4 M.<br>2 M.<br><b>t-Ouest</b><br>1 M.<br>2 M.                                   | A.<br>R.<br>L.<br>L.<br>M<br>C.<br>A.<br>VV.                                                                             | CHEKROUN<br>CAZALAS<br>ATTALI<br>FERNANDES<br>FOURNIER<br>DADOUN<br>du CLUB<br>GASTER<br>RIGAUD<br>CRITON                                                                                   | M.<br>Mme<br>M.<br>M.<br>Mme<br>Mme<br>M.<br>M.<br>M.                                                       | G.<br>S.<br>J.<br>P.<br>R.<br>E.<br>J.<br>T.<br>P.<br>M.                   | IONTZEFF<br>CHERES<br>CHARANCE<br>AUKEN<br>FINCIAS<br>FRAUD<br>ANTELME<br>PEIGNEY<br>GADAN<br><i>IV moyen : 45</i><br>RIGAUD<br>DELEFDSSE                                                                                     | 62,59<br>56,94<br>56,67<br>50,00<br>47,78<br>42,22<br>41,11<br>37,04<br>30,56<br>70t<br>70t<br>70t<br>70<br>69,63                                                            | 63<br>47<br>36<br>27<br>20<br>12<br><i>al: 302</i><br><b>PE</b><br>113<br>74                   | 34<br>26<br>9<br>14<br>+<br>Bonus<br>PE<br>8<br>45                                                            | 1<br>8<br>9<br>7<br>10<br>3<br>2<br>4<br>5<br>163 = 4<br>163 = 4<br>theorique Te<br>1 1<br>6 1                                                              |
| 3 NS A<br>4 NS A<br>5 NS B<br>6 NS B<br>7 NS B<br>9 NS A<br>10 NS A<br>10 NS A<br>1 EO B<br>2 EO A<br>3 EO A                                                                                               | 3 Mme<br>5 Mme<br>3 Mme<br>5 Mme<br>4 Mme<br>1 M.<br>2 M.<br>2 M.<br>3 M.                                                             | A.<br>R.<br>L.<br>L.<br>M.<br>C.<br>A.<br>VV.                                                                            | CHEKROUN<br>CAZALAS<br>ATTALI<br>FERNANDES<br>FOURNIER<br>DADOUN<br>du CLUB<br>GASTER<br>RIGAUD<br>CRITON<br>AFONSO                                                                         | M.<br>Mme<br>M.<br>M.<br>Mme<br>M.<br>M.<br>M.<br>M.<br>M.                                                  | G.<br>S.<br>J.<br>P.<br>R.<br>E.<br>J.<br>T.<br>M.<br>J.                   | IONTZEFF<br>CHERES<br>CHARANCE<br>AUKEN<br>FINCIAS<br>FRAUD<br>ANTELME<br>PEIGNEY<br>GADAN<br><i>IV moyen : 45</i><br>RIGAUD<br>DELEFDSSE<br>d'ALMEIDA                                                                        | 62,59<br>56,94<br>56,67<br>50,00<br>47,78<br>42,22<br>41,11<br>37,04<br>30,56<br>76t<br>72,22<br>69,63<br>69,44                                                              | 63<br>47<br>36<br>27<br>20<br>12<br><i>al: 302</i><br><b>PE</b><br>113<br>74<br>54             | 34<br>9<br>14<br>+<br>Bonus<br>8<br>45<br>32                                                                  | 1<br>8<br>9<br>7<br>10<br>3<br>2<br>4<br>5<br>163 = 4<br>Rang<br>theorique Te<br>1 1<br>6 1<br>7                                                            |
| 3 NS A<br>4 NS A<br>5 NS B<br>6 NS B<br>7 NS B<br>8 NS B<br>9 NS A<br>10 NS A<br>10 NS A<br>1 EO B<br>2 EO A<br>3 EO A<br>4 EO B                                                                           | 3 Mme<br>5 Mme<br>3 Mme<br>5 Mme<br>4 Mme<br>1 M.<br>2 M.<br>2 M.<br>3 M.<br>4 M.                                                     | A.<br>R.<br>L.<br>L.<br>M.<br>C.<br>A.<br>W.<br>L.<br>M.<br>A.                                                           | CHEKROUN<br>CAZALAS<br>ATTALI<br>FERNANDES<br>FOURNIER<br>DADOUN<br>du CLUB<br>GASTER<br>RIGAUD<br>CRITON<br>AFONSO<br>BANSE                                                                | M.<br>Mme<br>M.<br>M.<br>Mme<br>M.<br>Mme<br>M.<br>Mme<br>M.<br>Mme<br>M.                                   | G.<br>S.<br>J.<br>P.<br>E.<br>J.<br>T.<br>P.<br>M.<br>J.<br>Y.             | IONTZEFF<br>CHERES<br>CHARANCE<br>AUKEN<br>FINCIAS<br>FRAUD<br>ANTELME<br>PEIGNEY<br>GADAN<br><i>N' moyen : 4</i> 5<br>RIGAUD<br>DELEFOSSE<br>d' ALMEIDA<br>BANSE                                                             | 62,59<br>56,94<br>56,67<br>50,00<br>47,78<br>42,22<br>41,11<br>37,04<br>30,56<br>76<br>%<br>72,22<br>69,63<br>69,44<br>61,11                                                 | 63<br>47<br>36<br>27<br>20<br>12<br><i>al: 302</i><br><b>PE</b><br>113<br>74<br>54<br>42       | 34<br>26<br>9<br>14<br>+<br>*<br>*<br>*<br>*<br>*<br>*<br>*<br>*<br>*<br>*<br>*                               | 1<br>8<br>9<br>7<br>10<br>3<br>2<br>4<br>5<br>5<br>163 = 4<br>8<br>meortque Tr<br>1<br>1<br>7<br>7<br>4                                                     |
| 3 NS A<br>4 NS A<br>5 NS B<br>6 NS B<br>7 NS B<br>9 NS A<br>10 NS A<br>10 NS A<br>10 NS A<br>10 NS A<br>10 S<br>4 EO B<br>2 EO A<br>3 EO A<br>3 EO A<br>5 EO A                                             | 3 Mme<br>5 Mme<br>3 Mme<br>5 Mme<br>4 Mme<br>1 M.<br>4 M.<br>2 M.<br>1 M.<br>2 M.<br>3 M.<br>3 M.<br>5 Mme                            | A.<br>R.<br>L.<br>L.<br>M.<br>C.<br>A.<br>W.<br>L.<br>M.<br>A.<br>J.<br>L.                                               | CHEKROUN<br>CAZALAS<br>ATTALI<br>FERNANDES<br>FOURNIER<br>DADOUN<br>du CLUB<br>GASTER<br>RIGAUD<br>CRITON<br>AFONSO<br>BANSE<br>FLAMME                                                      | M.<br>Mme<br>M.<br>M.<br>Mme<br>M.<br>M.<br>M.<br>Mme<br>M.<br>Mme<br>M.                                    | G.<br>S.<br>J.<br>P.<br>R.<br>E.<br>J.<br>T.<br>P.<br>M.<br>J.<br>Y.<br>O. | IONTZEFF<br>CHERES<br>CHARANCE<br>AUKEN<br>FINCIAS<br>FRAUD<br>ANTELME<br>PEIGNEY<br>GADAN<br><i>IV moyen : 45</i><br>RIGAUD<br>DELEFOSSE<br>d' ALMEIDA<br>BANSE<br>FLOURENS                                                  | 62,59<br>56,94<br>56,67<br>50,00<br>47,78<br>42,22<br>41,11<br>37,04<br>30,56<br>764<br>72,22<br>69,63<br>69,44<br>61,11<br>55,56                                            | 63<br>47<br>36<br>27<br>20<br>12<br><i>al: 302</i><br><b>PE</b><br>113<br>74<br>54<br>42<br>32 | 34<br>26<br>9<br>14<br>+<br>Bonus<br>PE<br>8<br>45<br>32<br>2<br>24                                           | 1<br>8<br>9<br>7<br>10<br>3<br>2<br>4<br>163 = 4<br>163 = 4<br>163 = 4<br>10<br>1<br>1<br>1<br>1<br>1<br>1<br>1<br>1<br>1<br>1<br>1<br>1<br>1               |
| 3 NS A<br>4 NS A<br>5 NS B<br>6 NS B<br>7 NS B<br>9 NS A<br>10 NS A<br>10 NS A<br>10 NS A<br>10 NS A<br>10 NS A<br>1 EO B<br>2 EO A<br>3 EO A<br>4 EO B<br>5 EO A<br>6 EO A                                | 3 Mme<br>5 Mme<br>3 Mme<br>4 Mme<br>1 M.<br>4 M.<br>2 M.<br><b>t-Ouest</b><br>1 M.<br>2 M.<br>3 M.<br>3 M.<br>5 Mme<br>4 M.           | A.<br>R.<br>L.<br>M.<br>C.<br>A.<br>W.<br>L.<br>M.<br>A.<br>J.<br>L.<br>F.                                               | CHEKROUN<br>CAZALAS<br>ATTALI<br>FERNANDES<br>FOURNIER<br>DADOUN<br>du CLUB<br>GASTER<br>RIGAUD<br>CRITON<br>AFONSO<br>BANSE<br>FLAMME<br>COLIN                                             | M.<br>M.<br>M.<br>M.<br>Mme<br>M.<br>Mme<br>M.<br>Mme<br>M.<br>Mme<br>M.                                    | G.<br>S.<br>J.<br>P.<br>R.<br>E.<br>J.<br>T.<br>M.<br>J.<br>Y.<br>O.<br>M. | IONTZEFF<br>CHERES<br>CHARANCE<br>AUKEN<br>FINCIAS<br>FRAUD<br>ANTELME<br>PEIGNEY<br>GADAN<br><i>IV moyen : 45</i><br>RIGAUD<br>DELEFDSSE<br>d' ALMEIDA<br>BANSE<br>FLOURENS<br>CORET                                         | 62,59<br>56,94<br>56,67<br>50,00<br>47,78<br>42,22<br>41,11<br>37,04<br>30,56<br>78<br>72,22<br>69,63<br>69,44<br>61,11<br>55,56<br>50,00                                    | 63<br>47<br>36<br>27<br>20<br>12<br>*********************************                          | 34<br>26<br>9<br>14<br>*<br>*<br>*<br>*<br>*<br>8<br>8<br>45<br>32<br>2<br>24                                 | 1<br>8<br>9<br>7<br>10<br>3<br>2<br>4<br>5<br>163 = 4<br>4<br>163 = 4<br>1 1<br>6 1<br>7<br>4<br>10<br>3                                                    |
| 3 NS A<br>4 NS A<br>5 NS B<br>6 NS B<br>7 NS B<br>9 NS A<br>10 NS A<br>10 NS A<br>10 NS A<br>10 NS A<br>10 NS A<br>10 NS A<br>1 EO B<br>2 EO A<br>3 EO A<br>4 EO B<br>5 EO A<br>5 EO A<br>6 EO A<br>7 EO A | 3 Mme<br>5 Mme<br>3 Mme<br>4 Mme<br>1 M.<br>4 M.<br>2 M.<br>2 M.<br>3 M.<br>4 M.<br>3 M.<br>4 M.<br>5 Mme<br>4 M.<br>1 M.             | A.<br>R.<br>L.<br>M.<br>C.<br>A.<br>W.<br>L.<br>M.<br>A.<br>U.<br>J.<br>E.<br>A.                                         | CHEKROUN<br>CAZALAS<br>ATTALI<br>FERNANDES<br>FOURNIER<br>DADOUN<br>du CLUB<br>GASTER<br>RIGAUD<br>CRITON<br>AFONSO<br>BANSE<br>FLAMME<br>COLIN<br>CADI TAZI                                | M.<br>M.<br>M.<br>M.<br>Mme<br>M.<br>Mme<br>M.<br>Mme<br>M.<br>Mme<br>M.                                    | G. G. A. J. P. R. E. J. T. P. M. J. Y. O. M. R.                            | IONTZEFF<br>CHERES<br>CHARANCE<br>AUKEN<br>FINCIAS<br>FRAUD<br>ANTELME<br>PEIGNEY<br>GADAN<br><i>IV moyen</i> : 45<br>RIGAUD<br>DELEFDSSE<br>d' ALMEIDA<br>BANSE<br>FLOURENS<br>CORET<br>CASTAGNE                             | 62,59<br>56,94<br>56,67<br>50,00<br>47,78<br>42,222<br>41,11<br>37,04<br>30,56<br>784<br>72,22<br>69,63<br>69,44<br>61,11<br>55,60<br>50,00<br>44,07                         | 63<br>47<br>36<br>27<br>20<br>12<br><b>PE</b><br>113<br>74<br>54<br>42<br>32<br>32<br>313      | 34<br>26<br>9<br>14<br>*<br>*<br>*<br>*<br>*<br>*<br>*<br>*<br>*<br>*<br>*<br>*<br>*<br>*<br>*<br>*<br>*<br>* | 1<br>8<br>9<br>7<br>10<br>3<br>2<br>4<br>5<br>163 = 4<br>8<br>8<br>163 = 4<br>8<br>163 = 4<br>10<br>7<br>4<br>10<br>3<br>2                                  |
| 3 NS A<br>4 NS A<br>5 NS B<br>6 NS B<br>7 NS B<br>9 NS A<br>10 NS A<br>10 NS A<br>10 NS A<br>10 NS A<br>10 NS A<br>1 EO B<br>2 EO A<br>3 EO A<br>4 EO B<br>5 EO A<br>6 EO A<br>7 EO A<br>8 EO B            | 3 Mme<br>5 Mme<br>3 Mme<br>4 Mme<br>1 M.<br>4 M.<br>2 M.<br>2 M.<br>3 M.<br>4 M.<br>5 Mme<br>4 M.<br>5 Mme<br>1 N.                    | A.<br>R.<br>L.<br>M.<br>C.<br>A.<br>W.<br>L.<br>M.<br>A.<br>U.<br>F.<br>A.<br>S.                                         | CHEKROUN<br>CAZALAS<br>ATTALI<br>FERNANDES<br>FOURNIER<br>DADOUN<br>du CLUB<br>GASTER<br>RIGAUD<br>CRITON<br>AFONSO<br>BANSE<br>FLAMME<br>COLIN<br>CCAD TAZI<br>ROLAND                      | M.<br>M.<br>M.<br>M.<br>M.<br>Mme<br>M.<br>M.<br>M.<br>M.<br>M.<br>M.<br>Mme<br>M.<br>Mme<br>M.             | G. S. A. J. P. R. E. J. T. P. M. J. Y. O. M. R. S.                         | IONTZEFF<br>CHERES<br>CHARANCE<br>AUKEN<br>FINCIAS<br>FRAUD<br>ANTELME<br>PEIGNEY<br>GADAN<br><i>IV moyen</i> : 45<br>RIGAUD<br>DELEFDSSE<br>d' ALMEIDA<br>BANSE<br>FLOURENS<br>CORET<br>CASTAGNE<br>ABDEEDAIM                | 62,59<br>56,94<br>56,67<br>50,00<br>47,78<br>42,22<br>41,11<br>37,04<br>30,56<br>782<br>69,63<br>69,44<br>61,11<br>55,56,00<br>44,07<br>41,11                                | 63<br>47<br>36<br>27<br>20<br>12<br>12<br>113<br>74<br>54<br>42<br>32<br>23<br>13              | 34<br>26<br>9<br>14<br>+<br>Bonu<br>Pe<br>8<br>45<br>32<br>2<br>2<br>2<br>4<br>3                              | 1<br>8<br>9<br>7<br>10<br>3<br>2<br>4<br>4<br>5<br>163 = 4<br>4<br>163 = 4<br>1<br>1<br>1<br>6<br>1<br>7<br>7<br>7<br>4<br>10<br>3<br>2<br>9                |
| 3 NS A<br>4 NS A<br>5 NS B<br>6 NS B<br>7 NS B<br>9 NS A<br>10 NS A<br>10 NS A<br>10 NS A<br>10 NS A<br>1 EO B<br>2 EO A<br>3 EO A<br>4 EO B<br>5 EO A<br>6 EO A<br>7 EO A<br>8 EO B<br>9 EO B             | 3 Mme<br>5 Mme<br>3 Mme<br>4 Mme<br>1 M.<br>4 M.<br>2 M.<br>2 M.<br>3 M.<br>4 M.<br>5 Mme<br>4 M.<br>5 Mme<br>4 M.<br>5 Mme<br>2 Mme  | A.<br>R.<br>L.<br>M<br>C.<br>A.<br>W.<br>L.<br>M<br>A.<br>U.<br>F.<br>A.<br>S.<br>A.                                     | CHEKROUN<br>CAZALAS<br>ATTALI<br>FERNANDES<br>FOURNIER<br>DADOUN<br>du CLUB<br>GASTER<br>RIGAUD<br>CRITON<br>AFONSO<br>BANSE<br>FLAMME<br>COLIN<br>CADI TAZI<br>ROLAND<br>FABRE             | M.<br>M.<br>M.<br>M.<br>Mme<br>M.<br>M.<br>M.<br>Mme<br>M.<br>Mme<br>M.<br>Mme<br>M.<br>Mme<br>M.           | G. S. A. J. P. R. E. J. T. P. M. J. Y. O. M. R. S. M.                      | IONTZEFF<br>CHERES<br>CHARANCE<br>AUKEN<br>FINCIAS<br>FRAUD<br>ANTELME<br>PEIGNEY<br>GADAN<br><i>IV moyen</i> : 45<br>RIGAUD<br>DELEFDSSE<br>d'ALMEIDA<br>BANSE<br>FLOURENS<br>CORET<br>CASTAGNE<br>ABDEEDAIM<br>FEDIDA       | 62,59<br>56,94<br>56,67<br>50,00<br>47,78<br>42,22<br>41,11<br>37,04<br>30,56<br>762,22<br>69,63<br>69,44<br>61,11<br>55,500<br>44,07<br>41,11<br>37,96                      | 63<br>47<br>36<br>27<br>20<br>12<br>112<br>113<br>74<br>54<br>42<br>32<br>23<br>13             | 34<br>26<br>9<br>14<br>*<br>*<br>*<br>*<br>*<br>*<br>*<br>*<br>*<br>*<br>*<br>*<br>*<br>*<br>*<br>*<br>*<br>* | 1<br>8<br>9<br>7<br>10<br>3<br>2<br>4<br>5<br>5<br>163 = 4<br>1<br>7<br>7<br>7<br>7<br>4<br>10<br>9<br>3<br>2<br>9<br>5                                     |
| 3 NS A<br>4 NS A<br>5 NS B<br>6 NS B<br>7 NS B<br>8 NS B<br>9 NS A<br>10 NS A<br>10 NS A<br>10 NS A<br>10 NS A<br>10 S A<br>1 EO B<br>5 EO A<br>6 EO A<br>7 EO A<br>8 EO B<br>9 EO B<br>10 EO B<br>10 EO B | 3 Mme<br>5 Mme<br>5 Mme<br>4 Mme<br>1 M.<br>4 M.<br>2 M.<br>2 M.<br>3 M.<br>4 M.<br>5 Mme<br>4 M.<br>5 Mme<br>2 Mme<br>2 Mme<br>3 Mme | A.<br>R.<br>L.<br>M<br>C.<br>A.<br>W.<br>L.<br>M<br>A.<br>VV.<br>L.<br>M<br>A.<br>J.<br>L.<br>F.<br>A.<br>S.<br>A.<br>C. | CHEKROUN<br>CAZALAS<br>ATTALI<br>FERNANDES<br>FOURNIER<br>DADOUN<br>du CLUB<br>GASTER<br>RIGAUD<br>CRITON<br>AFONSO<br>BANSE<br>FLAMME<br>COLIN<br>CADI TAZI<br>ROLAND<br>FABRE<br>MATHELIN | M.<br>Mme<br>M.<br>M.<br>Mme<br>M.<br>Mme<br>M.<br>Mme<br>M.<br>Mme<br>M.<br>Mme<br>M.<br>Mme<br>Mme<br>Mme | G. S. A. J. P. R. E. J. T. P. M. J. Y. O. M. R. S. M. S.                   | IONTZEFF<br>CHERES<br>CHARANCE<br>AUKEN<br>FINCIAS<br>FRAUD<br>ANTELME<br>PEIGNEY<br>GADAN<br><i>IV moyen</i> : 45<br>CADAN<br>CHEFOSSE<br>d'ALMEIDA<br>BANSE<br>FLOURENS<br>CORET<br>CASTAGNE<br>ABDECDAIM<br>FEDIDA<br>ATAY | 62,59<br>56,94<br>56,67<br>50,00<br>47,78<br>42,22<br>41,11<br>37,04<br>30,56<br>702<br>22<br>69,63<br>69,44<br>61,11<br>55,566<br>50,00<br>44,07<br>41,11<br>37,96<br>26,67 | 63<br>47<br>36<br>27<br>20<br>12<br>113<br>74<br>42<br>32<br>23<br>13                          | 34<br>26<br>9<br>14<br>*<br>*<br>*<br>*<br>*<br>*<br>*<br>*<br>*<br>*<br>*<br>*<br>*<br>*<br>*<br>*<br>*<br>* | 1<br>8<br>9<br>7<br>10<br>3<br>2<br>4<br>5<br>5<br>163 = 4<br>7<br>7<br>163 = 4<br>7<br>1<br>1<br>6<br>1<br>7<br>7<br>4<br>10<br>3<br>2<br>9<br>5<br>5<br>8 |

#### Imprimer

BCT

#### Sortir

Lancer la caméra le temps ...suffisant à la lecture des résultats par les joueurs

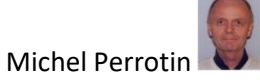

| TPP du Lundi Matin 27/01/2020 | <b>()</b> -                                                                                                    |
|-------------------------------|----------------------------------------------------------------------------------------------------|
| Données de la séance          | Séance n° 18<br>Fréquences Top normal                                                                           |
| Noms des participants         | Fréquences sur 100                                                                                              |
| Scores des fiches ambulantes  | Résultats                                                                                                    |
| Bonus - Malus, Handicap       | Intervalle en secondes                                                                                          |
| Double topage                 | Fermer BMPro                                                                                                    |
| Feuilles de route             | Réglage des paramètres par défaut de BM PRO<br>pour les affichages dans les Bridgemates (1 et 2) BMPlayerDB.mdb |
| Donnes - Route                | (j) Automate Bridgemate                                                                                         |
|                               |                                                                                                    |

Sortir

Envoi Internet

Sortir – Sortir - Sortir

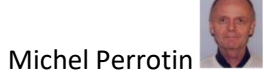

E – Modifications des données d'un Tournoi

#### Exemple 1 : vous avez du temps en plus et voulez jouer un tour supplémentaire (7 au lieu de 6).

Vous fermez la fenêtre Automate Vous allez dans les données de la séance Vous saisissez le nombre de tours voulus 7 Vous validez les données Vous cliquez sur l'automate Bridgemate Vous cliquez sur « options avancées » Dans le pavé vert, vous saisissez 7 dans le tour puis vous cliquez sur le bouton « Reconstruction du mouvement du tournoi dans les Bridgemates à partir du tour »

### Exemple 2 : vous voulez jouer un tour de moins (6 au lieu de 7)

Vous fermez la fenêtre Automate Vous allez dans les données de la séance Vous saisissez le nombre de tours voulus 6 Vous validez les données Vous cliquez sur l'automate Bridgemate Vous cliquez sur « options avancées » Dans le pavé vert, vous saisissez -7 dans le tour puis vous cliquez sur le bouton « reconstruction du mouvement du tournoi dans les Bridgemates à partir du tour »

ATTENTION, il faut saisir le moins avec le tour qu'on enlève.

### Exemple 3 : vous avez une table à ajouter pendant le 1<sup>er</sup> tour quand les autres sont déjà en train de jouer

Vous fermez la fenêtre Automate Vous allez dans les données de la séance Vous saisissez le nombre de table +1 (12 si vous en aviez 11 auparavant) Vous précisez complète ou incomplète Vous validez les données Vous cliquez sur l'automate Bridgemate Vous cliquez sur « options avancées » Dans le pavé vert, vous saisissez : 1 dans le tour 12 dans la table (si vous aviez 11 et passez à 12) Puis vous cliquez sur le bouton « reconstruction du mouvement du tournoi dans les Bridgemates à partir du tour » Si vous ne saisissez que le tour, toutes les tables vont être mises à jour à partir du tour 1 et les scores déjà saisis seront effacés. ATTENTION : si vous ne mettez à jour que la table au tour 1 afin de garder les scores déjà saisis aux autres tables, IL FAUT AUSSI METTRE A JOUR LES

AUTRES TABLES A PARTIR DU TOUR 2 (sinon les autres Bridgemates ne connaissent ni la paire de la table ajoutée ni les donnes de cette table)

Dans le pavé vert, vous saisissez : 2 dans le tour et 0 dans la table puis vous cliquez sur le bouton

« reconstruction du mouvement du tournoi dans les Bridgemates à partir du tour »

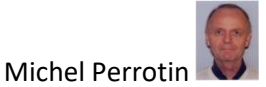

### Exemple 4 : vous aviez 12 tables incomplètes et une paire arrive pendant le tour 1

Vous cliquez sur le bouton « Fermer la fenêtre Automate » Vous allez dans les données de la séance Vous saisissez complet « Oui » Vous validez les données Vous cliquez sur l'automate Bridgemate Vous cliquez sur « options avancées » Dans le pavé vert, vous saisissez : 1 dans le tour 12 dans la table puis vous cliquez sur le bouton « reconstruction du mouvement du tournoi dans les Bridgemates à partir du tour 1 »

Le mouvement de la table 12 va être mis à jour et la saisie des scores pourra se faire car la table maintenant joue et n'est plus relais.

ATTENTION : si vous ne mettez à jour que la table au tour 1 afin de garder les scores déjà saisis aux autres tables, IL FAUT AUSSI METTRE A JOUR LES AUTRES TABLES A PARTIR DU TOUR 2 (sinon les autres Bridgemates ne connaissent ni la paire de la table ajoutée ni les donnes de cette table)

Dans le pavé vert, vous saisissez :

2 dans le tour

0 dans la table

Puis vous cliquez sur le bouton « reconstruction du mouvement du tournoi dans les Bridgemates à partir du tour »

ATTENTION : La même procédure est à suivre si une paire arrive pour compléter, au tour 5, mais BMPro ne gère que les Bridgemates. Il faudra mettre « donnes non jouées » pour toutes les donnes non jouées dans les 4 premiers tours.

| Options avancées des Brigemates                                                                                                    |                                                                                                    |
|----------------------------------------------------------------------------------------------------|----------------------------------------------------------------------------------------------------|
| C:\FFBClubNet\5500082TPP17042018A                                                                                                    | 1                                                                                                    |
| Supprimer le fichier de données BWS après le tournoi         Relancer BMPro sans remettre tout à 0<br>en cas d'arrêt accidentel de BMPro pendant le tournoi.         Traitements de redémarrage complet (tout à 0) :<br>avec RESET des Bidgemates 2<br>Destruction/Reconstrution complète<br>de la base de données vierge des Bidgemates         Destruction/Reconstrution complète<br>de la base de données vierge des Bidgemates       avec RESET des Bidgemates 2<br>Oui<br>Non         Remise à zéro du serveur<br>et ouverture de BMPro       ATTENTION : tout est remis à 0 et<br>supprimé.<br>(à ne faire qu'avant le début du tournoi)         mise à jour du fichier<br>BMPlayerDB.mdb | Mise à jour du mouvement des Bridgemates         En cas de changement dans les données du tournoi (rouveau suppression de relais), il faut renvoyer le nouveau mouvement des donnes aux bridgemates par le choisir le tour à partir duquel le mouvement change         • choisir le tour à partir duquel le mouvement des donnes eux bridgemates (re modifie (sinon ne rien saistr).         • choisir la table si une seule table doit être modifier (x.: la table relais pendant le fer tour ») les scores des unes tables secton anisi conservés) sinon ne rien saistr.         • code 997 : permet la mise à jour des paramètres d'alchage (seuement pour les Bridgemates 2) en cours de louro.         • addichage Guedement pour les Bridgemates 2) en cours de louro.         • adje 197 dans "Tour" puis cliquer aure le bouton "Reconstruction du mouvement"         • Tour: 7 Table: |
| Changement des paramètres de BM PRO pour le tournoi en cours (Bridgemate 2) Combo                                                                                                    | Reconstruction du mouvement<br>du tournoi dans les Bridgemates<br>à partir du tour                                                                                                    |
| Colonne1                                                                                                    | 0                                                                                                    |
|                                                                                                    | ^<br>                                                                                                    |
|                                                                                                    | × .                                                                                                    |

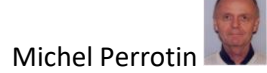

### F – Récupération du serveur

#### Récupération du Serveur après arrêt total de l'ordinateur et transfert sur un autre ordinateur

Le problème :

L'ordinateur utilisé pour le tournoi s'arrête et ne peut plus être redémarré. Vous disposez d'un autre ordinateur et vous souhaitez continuer le tournoi avec ce nouvel ordinateur. Bonne nouvelles les données sont stockées dans le serveur.

Tous les scores pourront être récupérés.

Malheureusement les noms des joueurs seront perdus.

- 1. Ne pas toucher au serveur avant que ce soit le bon moment
- 2. Démarrer le 2ème ordinateur
- 3. Lancer FFBClubNet
- 4. Créer une séance avec strictement les mêmes données que le tournoi en cours
- 5. Ne surtout pas brancher la prise USB du serveur sur cet ordinateur.
- 6. Lancer l'automate Bridgemate
- 7. Bridgemate Contrôle software démarré par l'automate est déconnecté

8. Maintenant connecter le serveur et allez dans « Serveur/Monter tables »

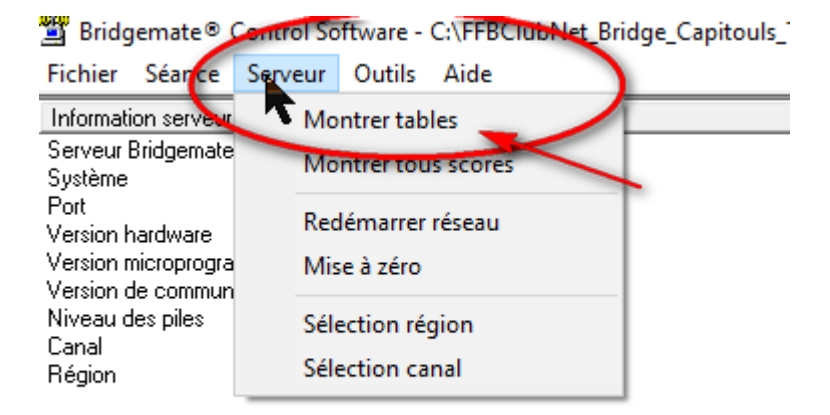

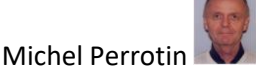

9. Sélectionnez toutes les tables en cliquant sur la première et en maintenant la touche Maj appuyée déplacer la souris vers la dernière table

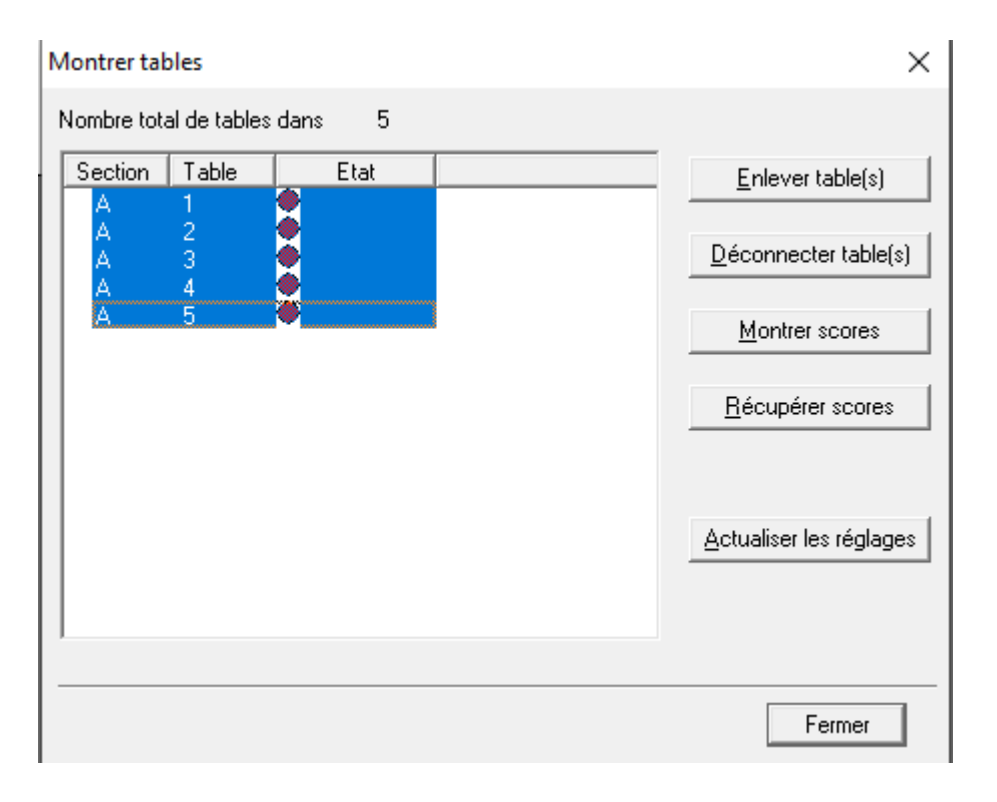

| Ν | Aontrer tal | oles             |           |   | ×                              |
|---|-------------|------------------|-----------|---|--------------------------------|
|   | Nombre tot  | al de table      | es dans 5 |   |                                |
|   | Section     | Table            | Etat      |   | Enlever table(s)               |
|   | A<br>A<br>A | 1<br>2<br>3<br>4 | ŏ         |   | Déconnecter table(s)           |
|   | Ā           | 5                | ě         |   | <u>M</u> ontrer scores         |
|   |             |                  |           | _ | <u>R</u> écupérer scores       |
|   |             |                  |           |   | <u>Actualiser les réglages</u> |
|   |             |                  |           |   | Fermer                         |

#### 10. Cliquer sur Récupérer les scores

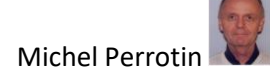

- 11. A l'écran suivant cliquer sur oui
- 12. Il apparait alors

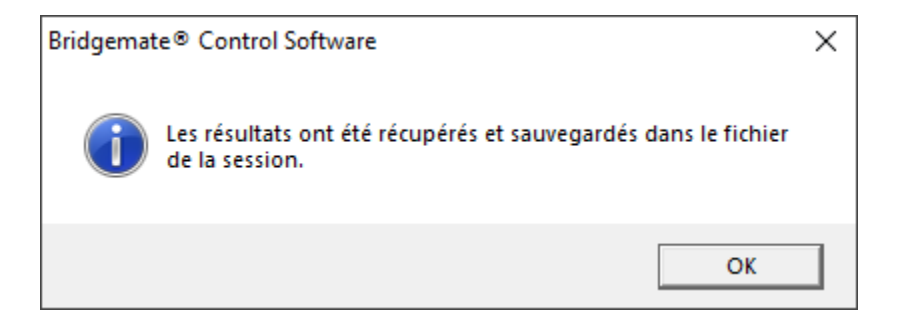

13. Fermer l'écran suivant puis vérifier dans scores par tour, scores par donne et matrice des scores que tout a bien été importé

| Résultats Scores par tour Scores par donne [Matrice des scores] Joueurs |          |          |          |          |             |       |  |
|-------------------------------------------------------------------------|----------|----------|----------|----------|-------------|-------|--|
|                                                                         | Donne 1  | Donne 2  | Donne 3  | Donne 4  | Donne 5     | Donne |  |
| Table A1                                                                | 3 SA N = | 6 P N +1 | 2 C E -2 | 4 P O -2 | 7 SA xx N = |       |  |
| Table A2                                                                |          |          |          |          |             |       |  |
| Table A3                                                                |          |          |          |          |             |       |  |
| Table A4                                                                |          |          |          |          |             |       |  |
| Table A5                                                                |          |          |          |          |             |       |  |

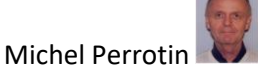

G -Intégration d'un fichier DUP/PBN pour un simultané Grand Sud quand le fichier DLM n'a pas été mis sur le site de la Fédération

Lorsque l'on fait un simultané géré par la FFB, l'accès « Donne-Routes » n'est plus disponible dans FFBClubNet. Il est remplacé par « Import du Fichier DLM ».

| SGS du Mardi Après-midi 04/02/202                                   | o 🚺 📭 -                                                                                                    |
|---------------------------------------------------------------------|----------------------------------------------------------------------------------------------------|
|                                                                     | Séance n° 21                                                                                                    |
| Données de la séance Transformer en régularté                       | Fréquences Top normal                                                                                              |
| Noms des participants                                               | Fréquences sur 100                                                                                                 |
| Scores des fiches<br>ambulantes                                     | Résultats                                                                                                    |
| Bonus - Malus, Handicap                                             | Intervalle en secondes                                                                                             |
| Double topage                                                       | Permer BMPro                                                                                                    |
| Feuilles de route                                                   | Réglage des paramètres par défaut de BM PRO<br>pour les affichages dans les Bridgemates (1 et 2)<br>BMPlayerDB.mdb |
| Import de fichier Import du fichier PDF des<br>DLM fches ambulantes | Automate Bridgemate                                                                                                |

L'importation se fait automatiquement depuis le site de la FFB et est fusionné également automatiquement à la séance.

Malheureusement dans le cas du simultané Grand Sud ce fichier n'est pas disponible sur le site de la fédération.

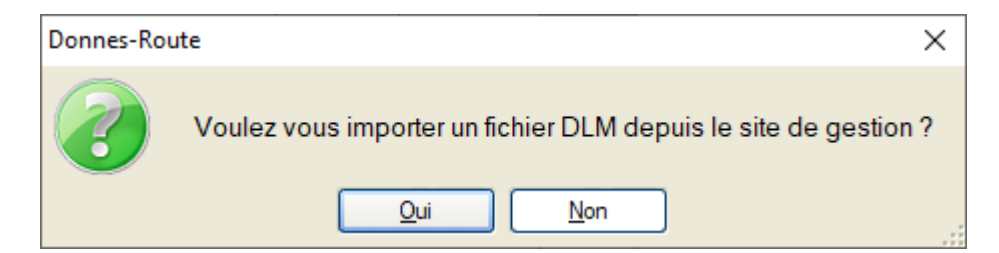

Mais après passage sur le site il apparait :

| Fédération | Française de Bridge                                                                             | $\times$ |
|------------|-------------------------------------------------------------------------------------------------|----------|
| $\odot$    | Echec du transfert<br>Le fichier << SGS20200204A.DLM >> n'existe pas sur le serveur du site FFE | 3!       |
|            | ОК                                                                                              | .::      |

### **Gestion des Tournois**

Il faut donc trouver un autre moyen pour importer le fichier qui nous est envoyé par le comité :

- 1) Créer la séance et la fermer pour revenir à l'écran d'accueil
- 2) Ouvrir Donnes route par cette voie :

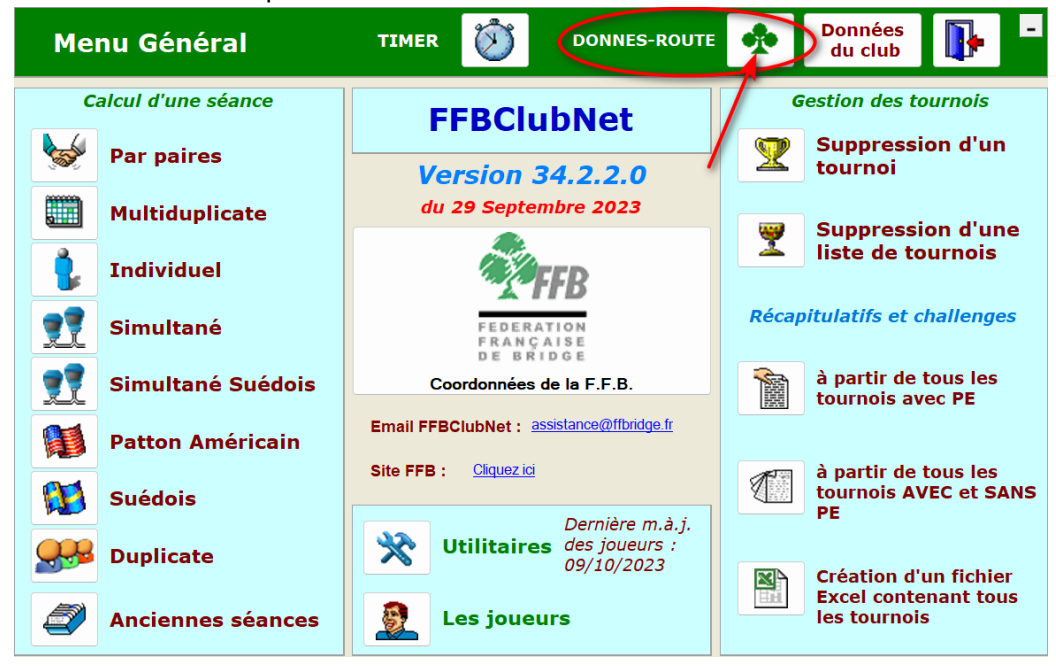

3) Importer le fichier DUP ou PBN normalement

|          | Distribution de donnes aléatoires et feuilles de ?                                                                                                    |  |  |  |  |
|----------|----------------------------------------------------------------------------------------------------|--|--|--|--|
|          | Créez une nouvelle série de donnes, ou choisissez une ancienne dans la liste déroulante,<br>ou importez un fichier de la machine à duplicater au format .dup ou .dlm. |  |  |  |  |
|          | Création d'une série<br>de donnes<br>Importation d'un fichier<br>de la machine à duplicater<br>DUP<br>DLM<br>PBN                                                      |  |  |  |  |
| Donné    | es de la série de donnes en cours                                                                                                    |  |  |  |  |
| Nom :    | Type : Auteur :                                                                                                    |  |  |  |  |
| Date :   | Séance : Lien avec une séance de FFBClubNet : Supprimer le lien                                                                                                    |  |  |  |  |
| Modifi   | er ou consulter les donnes OK                                                                                                    |  |  |  |  |
|          | Impression Indiquez éventuellement la section : A Statistiques                                                                                                    |  |  |  |  |
| <b>T</b> | Fusion avec les données du logiciel : feuilles de route et frequences                                                                                                 |  |  |  |  |
| DUP      | DLM Sauvegarde des donnes en fichier au format DUP ou DLM pour la machine à duplicater                                                                                |  |  |  |  |
|          | Sauvegarde des donnes au format Restauration des donnes avec le fichier du logiciel Export de la série en Excel                                                       |  |  |  |  |
| X        | Réparation du jeu     Image: Construction d'une série     Export txt pour SIM                                                                                         |  |  |  |  |

- 4) Le fusionner avec les données de la séance en choisissant la séance que l'on vient de créer Elle n'est pas active mais elle existe. Fermer pour
- 5) Revenir à l'écran d'accueil et
- 6) Ouvrir Anciennes séances la séance que l'on a créée. Le DUP y est fusionné

C'est tout

### BCT Gestion des Tournois – Pense Bête

### H - Pense Bête

1. Numéro Arbitre pour joueur inconnu : 888888882 (Sept 8 et un 2)

#### 2. Codes pour scores équilibrés :

Nombre de 5 chiffres commençant par 1 puis 2 chiffres pour la paire N/S et 2 chiffres pour la paire E/O

99 : 60+ =60% si le résultat final est inférieur à 60% (paire non fautive)

98 : % du tournoi (donne non jouée)

97 : 40- = 40% si résultat > 40% (paire fautive)

- 60 : 60% de la valeur du TOP
- 50 : 50% de la valeur du TOP

40 : 40% de la valeur du TOP

Exemples :

19898 = donne non jouée

19999 = moyenne + (60%+)

19997 = Donne injouable N/S 60%+ et E/O fautifs 40%-

Tapez 0, les scores N/S et E/O prennent la valeur <PASSE>

#### 3. Menu Arbitre des Bridgemates

4. Pour les Bridgemates 2, il n'y a plus de clef mais un code. 0000 à l'origine.

Le menu des actions possibles apparait sur 2 pages.

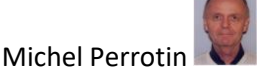